# Ideao VisualCam

## MANUEL D'UTILISATION

Édition Mac V1.0 DROITS D'AUTEUR © TOUS DROITS RÉSERVÉS.

### Index

| 1. | In         | troduction                                                                    |
|----|------------|-------------------------------------------------------------------------------|
|    | 1.1.       | A propos de ce logiciel                                                       |
|    | 1.2.       | Droits d'auteur2                                                              |
|    | 1.3.       | Marques de commerce                                                           |
|    | 1.4.       | Désistement2                                                                  |
|    | 1.5.       | Exigences du système                                                          |
|    | 1.6.       | Installation du logiciel                                                      |
|    | 1.7.       | Désinstallation du logiciel4                                                  |
| 2. | D          | émarrage5                                                                     |
| 3. | De<br>3.1. | escription de l'interface utilisateur                                         |
|    | 3.2.       | Sélectionner la connexion                                                     |
|    | 3.3.       | Barre d'outils gauche9                                                        |
|    | 3.4.       | Menu de réglage de l'image9                                                   |
|    | 3.5.       | Modes de capture                                                              |
|    | 3.6.       | Liste des vignettes                                                           |
|    | 3.7.       | Chemin de sauvegarde des fichiers10                                           |
|    | 3.8.       | Paramètres11                                                                  |
| 4. | Do<br>4.1. | escription du mode Visualiseur16<br>Fonction de la barre d'outils de gauche16 |
|    | 4.2.       | Menu de réglage de l'image19                                                  |
|    | 4.3.       | Sélectionner le mode de capture                                               |
| 5. | M<br>5.1.  | ode écran partagé23<br>Interface du mode écran partagé23                      |
|    | 5.2.       | Afficher les séquences en direct de 2 caméras24                               |
|    | 5.3.       | Comparer les images                                                           |
|    | 5.4.       | Changer la disposition de l'affichage                                         |
| 6. | M<br>6.1.  | ode tableau blanc                                                             |
|    | 6.2.       | Ajouter une image au tableau blanc                                            |
|    | 6.3.       | Ajouter une Page de Tableau Blanc                                             |
| 7. | D          | épannage                                                                      |

## 1. Introduction

### 1.1. À propos de ce logiciel

Ideao VisualCam est un logiciel de visualiseur éducatif multifonctionnel spécialement conçu pour les visualiseurs. Il offre une fenêtre plein écran et diverses fonctions d'annotation qui vous permettent d'ajouter directement des annotations sur la fenêtre en direct à l'aide des outils de dessin à main levée, d'activer les modes masque ou projecteur, de zoomer et de faire pivoter l'image, de figer la vidéo en direct, de changer la résolution et d'ajuster la luminosité. Avec ce puissant logiciel de visualiseur, vous pouvez facilement présenter ou pré-enregistrer tout matériel pédagogique de diverses manières, comme prendre des instantanés, enregistrer des vidéos en activant le mode image dans l'image, numériser des documents, créer des vidéos en stop motion, comparer des images en mode écran partagé ou utiliser la fonction de tableau blanc interactif.

#### AVERTISSEMENT :

Ce logiciel de visualiseur fonctionne UNIQUEMENT avec les modèles Ideao DC400 et Innex DC500. Si vous utilisez des produits tiers, ce logiciel peut NE PAS fonctionner.

#### 1.2. Droits d'auteur

• Tous droits réservés par Fun Technology Innovation Inc. Aucune partie de ce matériel ne peut être reproduite sous quelque forme ou par quelque moyen que ce soit sans l'autorisation écrite préalable.

#### **1.3. Marques de commerce**

- Mac et macOS sont des marques déposées d'Apple Inc., aux États-Unis et dans d'autres pays.
- Tous les autres produits mentionnés dans ce document sont des marques de commerce ou des marques déposées de leurs propriétaires respectifs.

#### 1.4. Désistement

• Les captures d'écran de ce manuel d'utilisation ont été réalisées avec macOS Sonoma. Si vous utilisez une autre version de macOS, votre écran sera quelque peu différent mais fonctionnera de la même manière.  Les spécifications de ce logiciel et le contenu de ce manuel de l'utilisateur sont susceptibles de changer sans préavis. Toute modification, correction d'erreur ou mise à jour des fonctionnalités apportée au logiciel réel peut ne pas avoir été mise à jour en temps opportun dans ce manuel de l'utilisateur. L'utilisateur peut se référer au logiciel lui-même pour des détails plus précis. Toute faute d'impression, erreur de traduction ou incohérence avec le logiciel existant sera mise à jour dès que possible.

#### 1.5. Exigences du système

Pour garantir la performance de votre caméra de document, le matériel système suivant est requis.

| Dressessor      | Compatible avec les Mac Intel                       |
|-----------------|-----------------------------------------------------|
| Processeur      | Macs à puce Apple® M1/M2 recommandés                |
| Mémoire Vive    | 8 Go de RAM minimum, 16 Go de RAM recommandé        |
| Carte Graphique | Mac qui supporte Metal                              |
|                 | L'installation et le fonctionnement du programme    |
|                 | nécessitent 1 Go d'espace disque. Vous pouvez       |
| Disque Dui      | numériser plus d'images si l'espace disque est plus |
|                 | grand. Le stockage recommandé est de 20 Go.         |
| Svetàmo         | macOS 10.15 à partir de la                          |
| d'exploitation  | *Les versions antérieures du système d'exploitation |
|                 | macOS ne sont pas prises en charge.                 |
| USB             | Port USB                                            |

**REMARQUE :** Les exigences système et la compatibilité peuvent évoluer avec le temps en raison des mises à jour du système d'exploitation Mac.

#### 1.6. Installation du logiciel

- 1. Veuillez télécharger Ideao VisualCam pour Mac depuis <u>https://funtechinnovation.com/fr/downloads/</u>
- 2. Cliquez sur le fichier d'installation **Ideao VisualCam\_vxxx.pkg** pour installer le logiciel.

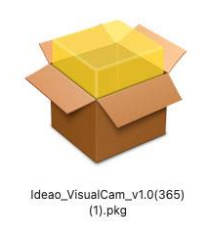

3. Suivez les instructions à l'écran pour compléter l'installation.

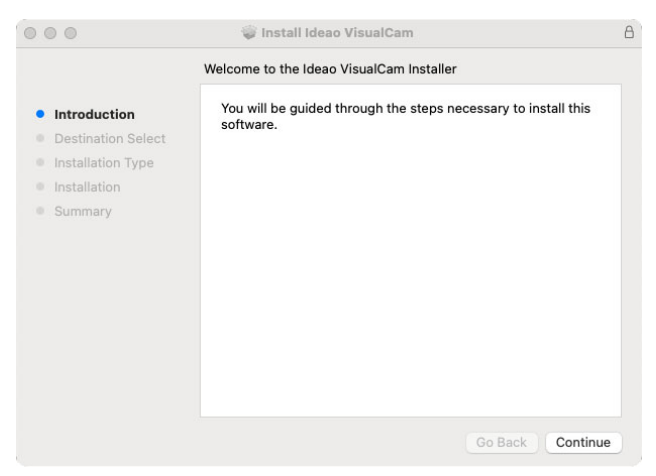

4. Cliquez sur [Fermer] pour terminer l'installation.

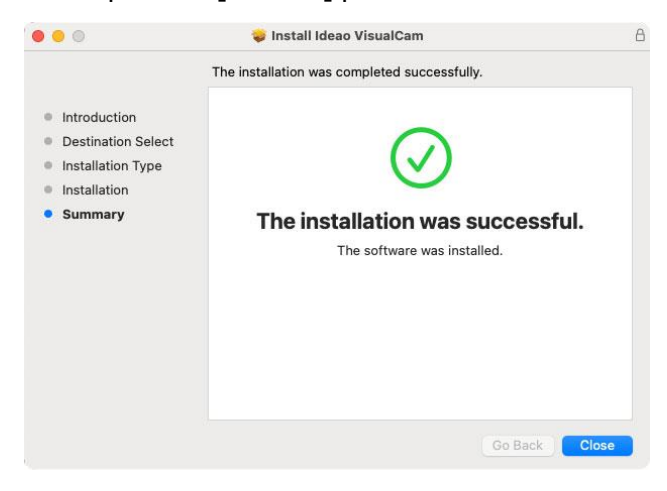

#### 1.7. Désinstallation du logiciel

Pour supprimer Ideao VisualCam de votre macOS :

- 1. Ouvrir le Finder et aller au dossier des applications.
- 2. Faites glisser Ideao VisualCam vers la corbeille. Cela supprimera l'application de votre macOS.

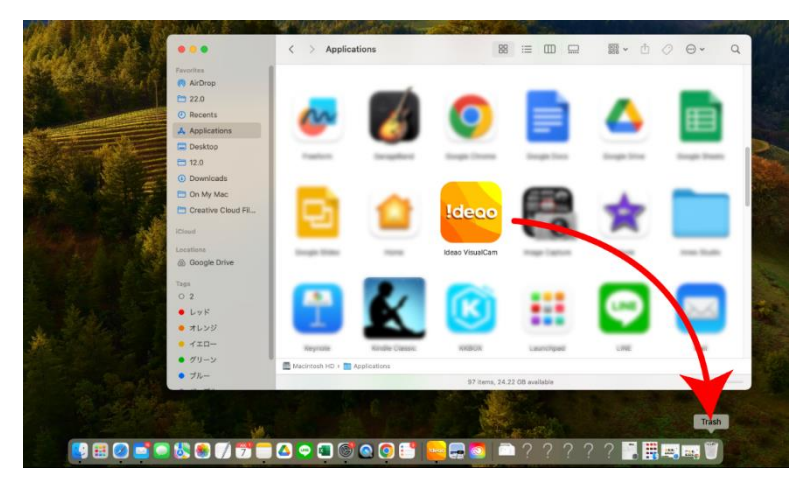

## 2. Démarrage

Pour lancer l'application Ideao VisualCam, allez au dossier des applications et cliquez sur l'application Ideao VisualCam.

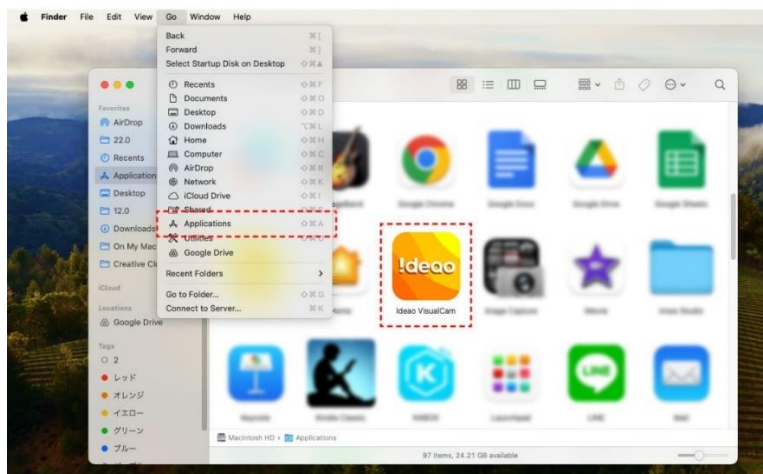

Pour faciliter le lancement de l'application Ideao VisualCam, vous pouvez simplifier le processus en faisant glisser l'icône et en épinglant l'application dans le Dock de macOS.

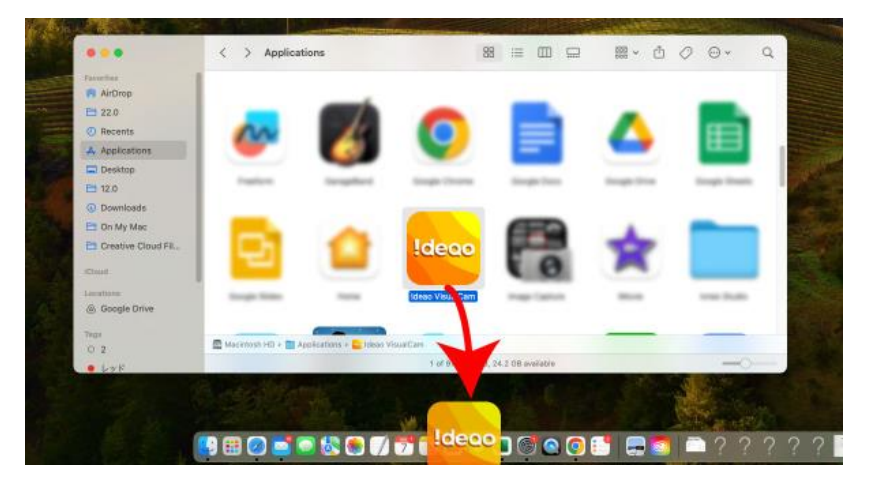

Lorsque la caméra de documents est connectée au Mac, elle passe automatiquement en mode vidéo en direct Visualizer.

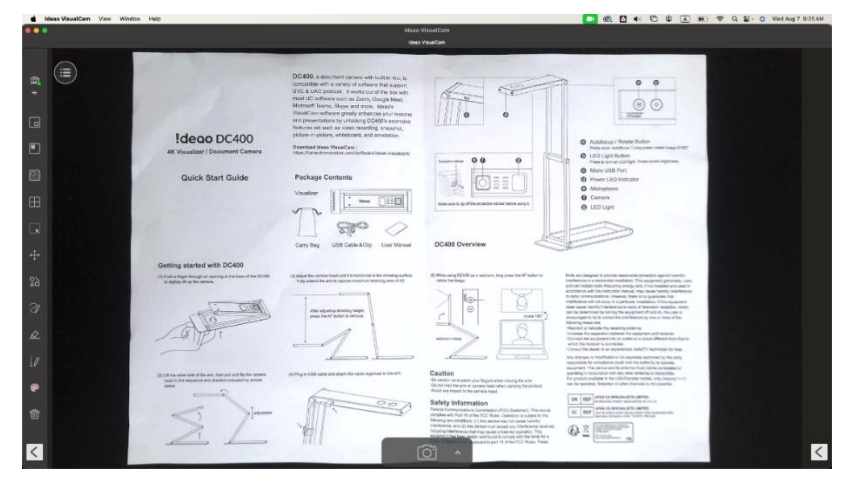

**REMARQUE :** Si vous ne voyez pas la vidéo en temps réel de la caméra et qu'un message « Détection des périphériques... » s'affiche au centre de la fenêtre, vérifiez les éléments suivants dans l'ordre.

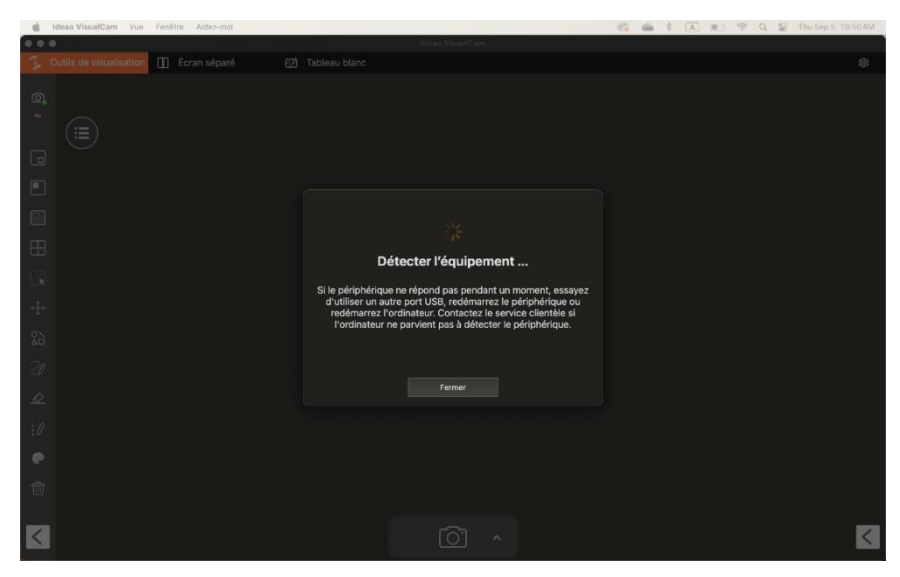

#### - Vérifiez la connexion USB

Accédez au Rapport Système de macOS et assurez-vous que macOS reconnaît la caméra sous l'arborescence des périphériques USB. Si l'appareil n'est pas détecté, essayez de le connecter à un autre port USB.

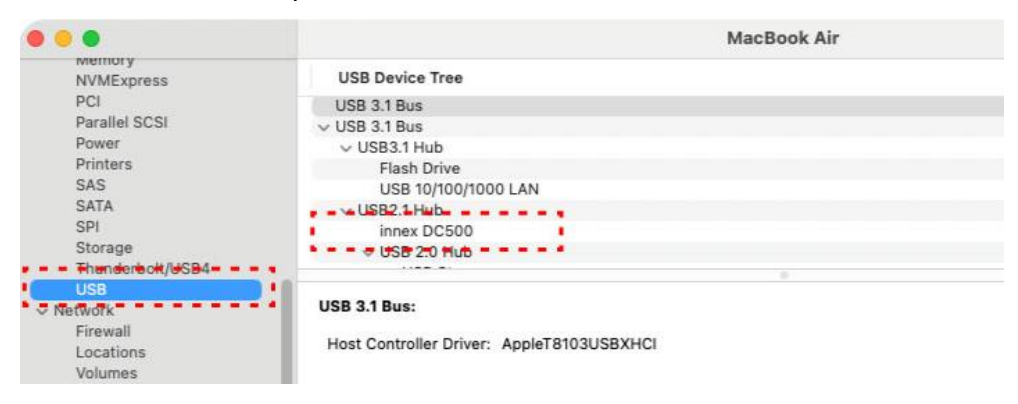

#### - Vérifiez les paramètres d'autorisation de « Confidentialité et Sécurité »

Accédez dans « Confidentialité et Sécurité » dans le panneau de configuration des Paramètres Système et, sous les autorisations de l'Appareil photo et du Microphone, assurez-vous que le Mac autorise l'application Ideao VisualCam à accéder à la caméra de documents.

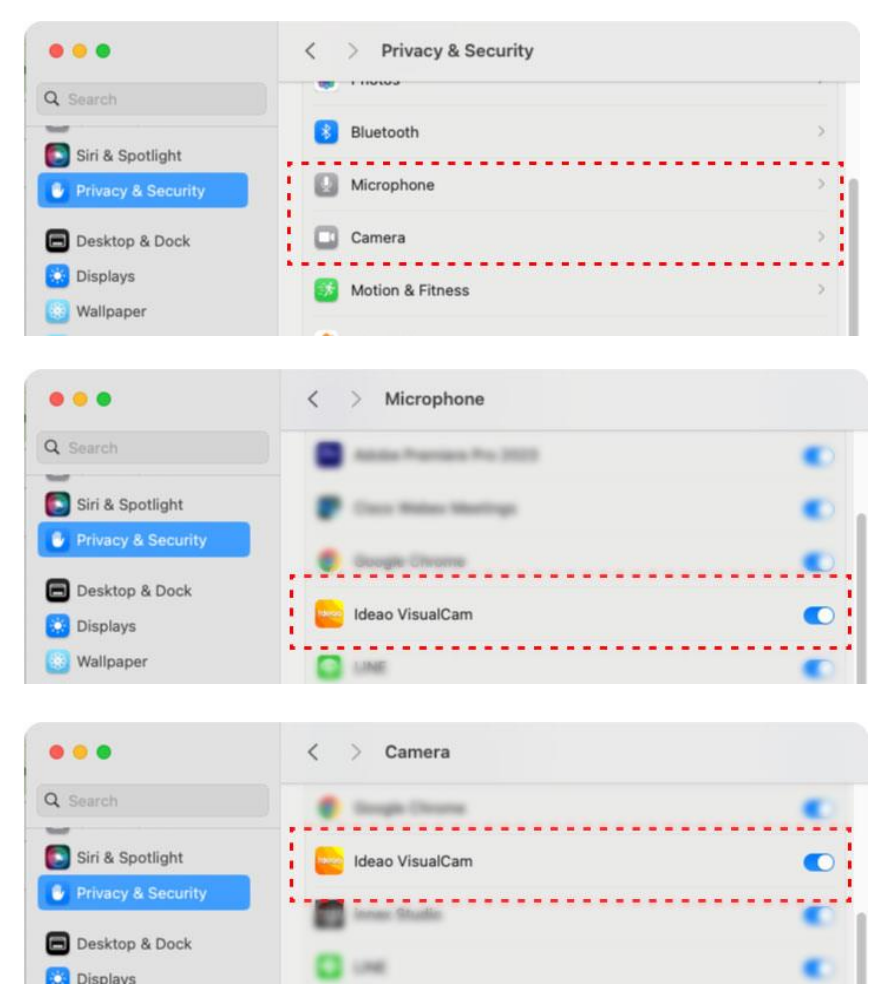

## - Assurez-vous que la caméra de documents n'est pas utilisée par d'autres applications

Si la caméra de documents est utilisée par d'autres applications, cela empêchera le logiciel VisualCam d'accéder à la vidéo de la caméra de documents. Pour activer le flux vidéo, fermez toute application de caméra tierce.

## 3. Description de l'interface utilisateur

Ce qui suit est la description de l'interface utilisateur du logiciel VisualCam.

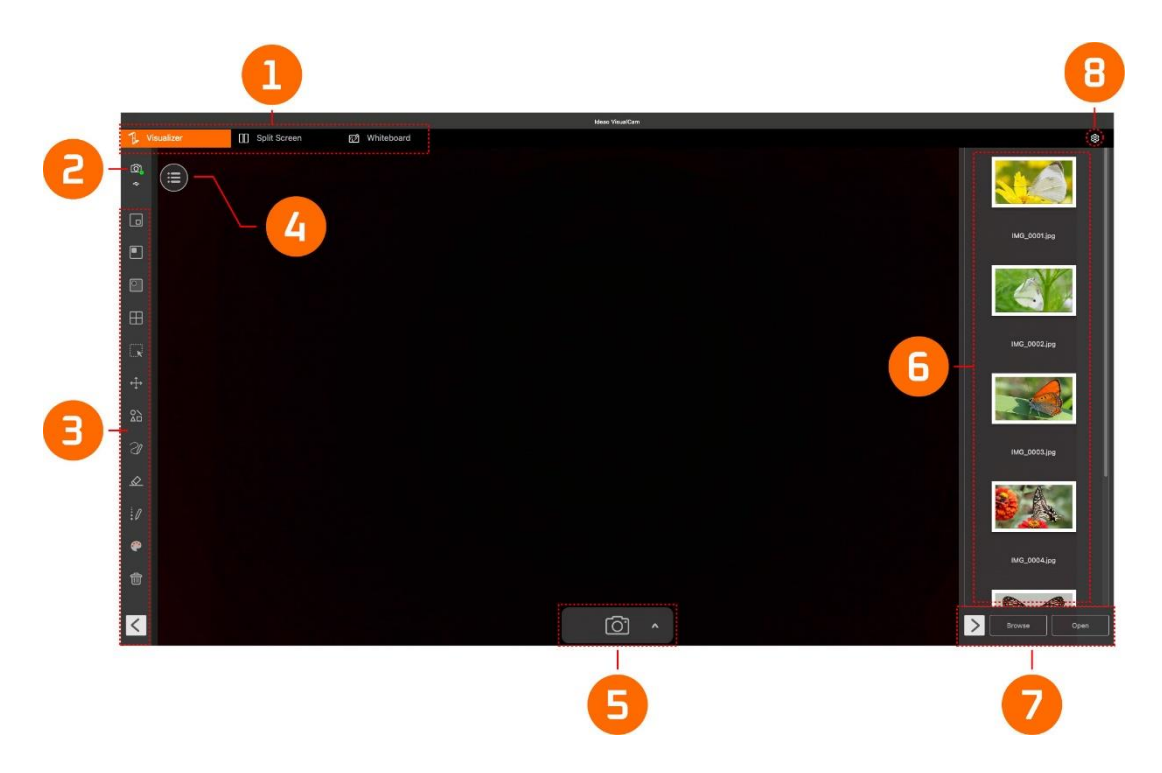

#### 3.1. Onglets de fonction

Le logiciel IDEAO VisualCam intègre trois fonctions principales. Vous pouvez basculer entre elles en cliquant sur les onglets.

| Tr ( | Outils de visualisation | Écran séparé | Ń | Tableau blanc |
|------|-------------------------|--------------|---|---------------|
|      |                         |              |   |               |

| Mode                             | Descriptions                                                                               |  |  |
|----------------------------------|--------------------------------------------------------------------------------------------|--|--|
| <b>1</b> Outils de visualisation | Afficher la vidéo en direct capturée par la caméra de document.                            |  |  |
| []] Écran séparé                 | Connecter deux caméras de documents à votre ordinateur et afficher leurs flux côte à côte. |  |  |
| 🔊 Tableau blanc                  | Dessinez et annotez sur un tableau blanc numérique.                                        |  |  |

#### 3.2. Sélectionner la connexion

Cliquez sur l'icône 🙆 dans le coin supérieur gauche pour choisir la méthode de connexion de l'appareil. (Le mode AP ou le mode Client ne sont pas disponibles pour Ideao DC400 / Innex DC500)

|     |                                        | M0.0001,pg                                                                                                    |
|-----|----------------------------------------|----------------------------------------------------------------------------------------------------|
|     | Called Compaction                      | Contract of the second second s |
|     | Seleci Connection                      |                                                                                                    |
| ⊞   | USB Mode Connection                    |                                                                                                    |
| R   |                                        | IMG_0002.jpg                                                                                                    |
| ÷‡• | 2 - Wi-Fi Direct (AP Mode) Connection  |                                                                                                    |
| 2   |                                        |                                                                                                    |
| 3   | B - Wi-Fi STA (Client Mode) Connection | IM0_0003.jpg                                                                                                    |
| æ   |                                        |                                                                                                    |
| 10  |                                        |                                                                                                    |
| ۲   |                                        |                                                                                                    |
| ŵ   |                                        | IMG_0004.jpg                                                                                                    |
|     |                                        |                                                                                                    |
| <   |                                        | Browse Open                                                                                                    |

| Item | Descriptions                                                               |
|------|----------------------------------------------------------------------------|
|      | Connexion en mode USB (Par défaut)                                         |
| 1    | Ce mode vous permet de connecter la caméra de document par une connexion   |
|      | USB filaire.                                                               |
|      | Connexion Wi-Fi p2p (Mode AP)                                              |
| 2    | Ce mode vous permet de connecter la caméra de document directement sans    |
| 2    | connexion Internet.                                                        |
|      | REMARQUE : Cette connexion est uniquement disponible pour le modèle Wi-Fi. |
| 3    | Connexion Wi-Fi STA (Mode Client)                                          |
|      | Ce mode vous permet de connecter la caméra de document via un routeur.     |
|      | REMARQUE : Cette connexion est uniquement disponible pour le modèle Wi-Fi. |

#### 3.3. Barre d'outils gauche

La barre d'outils gauche contient de nombreux outils de contrôle utiles. Pour plus de détails, veuillez-vous référer à la section **4.1 Fonction de la barre d'outils de gauche**.

#### 3.4. Menu de réglage de l'image

Cliquez sur l'icône du menu <sup>(E)</sup> pour développer le menu de réglage de l'image. Vous pouvez utiliser les outils suivants pour ajuster la vidéo en direct dans la fenêtre de prévisualisation. Pour plus de détails, veuillez-vous référer à la section **4.2 Menu de réglage de l'image**.

#### 3.5. Modes de capture

Cliquez sur l'icône de flèche vers le haut  $\Lambda$  dans la barre d'outils inférieure pour changer le mode de capture.

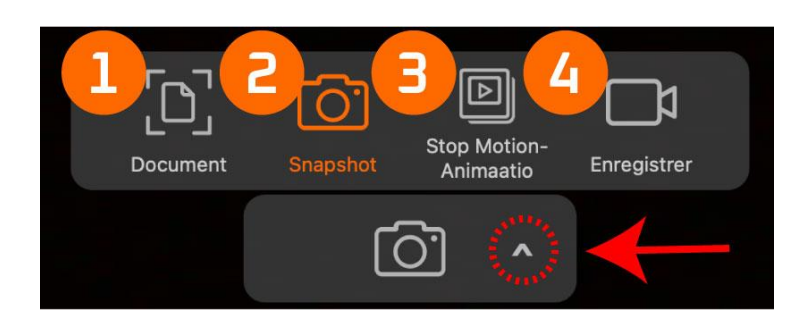

| Mode | Descriptions                                                            |
|------|-------------------------------------------------------------------------|
| 1    | Rogner et numériser des documents                                       |
| 2    | Prendre des snapshots (Sélection par défaut)                            |
| 3    | Créer des vidéos en stop motion en capturant des images image par image |
| 4    | Enregistrer des vidéos                                                  |

#### 3.6. Liste des vignettes

Cliquez avec le bouton droit sur une vignette dans la liste de sortie à droite de la fenêtre principale pour voir les options suivantes.

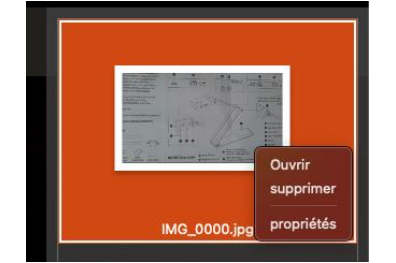

| Options du clic droit | Explications                         |
|-----------------------|--------------------------------------|
| Ouvrir                | Ouvrir le fichier                    |
| Supprimer             | Supprimer le fichier                 |
| Propriétés            | Afficher les informations du fichier |

#### 3.7. Chemin de sauvegarde des fichiers

En bas à droite de la fenêtre principale, il y a des options pour définir le répertoire de sauvegarde des fichiers :

| L | >  | Parcourir | Ouvrir |                 |
|---|----|-----------|--------|-----------------|
|   | В  | outon     |        | Explications    |
|   | Pa | arcourir  |        | Parcourir la de |

| Bouton    | Explications                           |
|-----------|----------------------------------------|
| Parcourir | Parcourir la destination de sauvegarde |
| Ouvrir    | Ouvrir l'emplacement du fichier        |

### 3.8. Paramètres

#### Paramètres généraux :

Cliquez sur l'icône en forme de roue <sup>(</sup>) en haut à droite pour accéder à la page des paramètres.

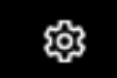

#### Paramètres Généraux :

|          | Général PIP (                           | Jocument Snapshot Sto         | op motion Enregistre   | r journal des À propos de | 3 |
|----------|-----------------------------------------|-------------------------------|------------------------|---------------------------|---|
|          | Emplacement de l'enregistreme           | nt du fichier                 |                        |                           |   |
|          | /Users/FTI/Library/Containers           | com.funtechinnovation.www.k   | deao-VisualCam/Data/Do | ocuments Parcourir        |   |
| <b>0</b> | 💶 🚽 🌝 Afficher l'info-bulle pour les    | options                       |                        |                           |   |
|          | Gestionnaire de périphériques           |                               |                        |                           |   |
| A        | Nom de l'appareil                       | Paramètres SSID               | IP                     | Statut                    |   |
| U        | 0: innex DC500<br>1: FaceTime HD Camera |                               |                        |                           |   |
|          |                                         |                               |                        |                           |   |
|          |                                         |                               |                        |                           |   |
|          |                                         |                               |                        |                           |   |
| 0        | Mot de passe requis lors de l           | a connexion à la caméra Wi-Fi |                        |                           |   |
|          |                                         |                               |                        |                           |   |
|          |                                         |                               |                        |                           |   |
| 0        | The defined                             |                               |                        | 0.10.1                    | 9 |
| 9        | Par default                             |                               |                        | Quitter                   |   |

| 1 | Définir l'emplacement de sauvegarde des fichiers                        |  |
|---|-------------------------------------------------------------------------|--|
| 2 | Activer l'affichage des info-bulles lorsque la souris survole un bouton |  |
|   | de fonction.                                                            |  |
| 3 | Afficher l'état de la connexion des appareils actuels.                  |  |
|   | Sélectionnez d'exiger ou non un mot de passe lors de la connexion à     |  |
|   | la caméra de document Wi-Fi.                                            |  |
| 4 | Remarque : Cette fonction ne fonctionne qu'avec certaines caméras       |  |
|   | documentaires Wi-Fi.                                                    |  |
| 5 | Rétablir les valeurs par défaut                                         |  |
| 6 | Quitter les paramètres                                                  |  |

### Paramètres de l'image dans l'image :

|          | Général PIP Document Snapshot Stop motion Enregistrer Journal des |
|----------|-------------------------------------------------------------------|
|          | équipement                                                        |
|          | 0: innex DC500                                                    |
|          | Résolution                                                        |
|          | (3840 x 2160 (4K UHD) { 30.00 15.00 5.00 fps }                    |
| <b>6</b> | Ne pas fusionner     Fusionner                                    |
|          | 2                                                                 |
|          | Caméra principale                                                 |
|          |                                                                   |
|          | Par défaut Quitter                                                |

| 1 | Sélectionner une caméra à afficher dans la petite fenêtre                |
|---|--------------------------------------------------------------------------|
| 2 | Définir la résolution de la caméra                                       |
|   | Si « Pas de fusion » est sélectionné, même si le PIP est activé, l'image |
|   | de la deuxième caméra n'apparaîtra pas dans la vidéo enregistrée. Si     |
| 3 | « Fusion » est sélectionné, l'image de la deuxième caméra sera           |
|   | enregistrée ensemble dans le coin sélectionné dans ce paramètre,         |
|   | quelle que soit sa position actuelle.                                    |

#### Paramètres du document :

| -          | Général PIP                             | Document Snapshot Stop motion Enregistrer | Journal des À propos de |
|------------|-----------------------------------------|-------------------------------------------|-------------------------|
| - •        | Activer le recadrage multi              | ple                                       |                         |
|            | Couleur(Amélioré)                       |                                           | 🔁                       |
|            | Format de sortie                        |                                           |                         |
|            | PDF(recherchable)                       |                                           | 6                       |
| <b>(</b> ) | Réglage de compression PDF              |                                           |                         |
|            | PDF                                     | Compression standard                      | 0                       |
|            | PDF(recherchable)                       | Desactiver la compression imgo            | C                       |
|            | Langue de reconnaissance<br>Auto        |                                           | . ······ G              |
|            |                                         |                                           | •                       |
|            | Paramètres du nom de fichier<br>préfixe | IMG_                                      | 6                       |
|            | Nommé par                               | Numéro de série                           | e                       |
|            |                                         |                                           | À 🕖                     |
|            | Par défaut                              |                                           | Quitter                 |
|            |                                         |                                           |                         |
| 1          | Activer ou désac                        | tiver les options de recad                | rage multiple           |

|   | Choisir le mode de couleur pour la numérisation de documents :          |
|---|-------------------------------------------------------------------------|
| 2 | Couleur, Couleur (Améliorée), Niveaux de gris, N/B ou N/B               |
|   | (Document).                                                             |
| 2 | Choisissez le format de sortie pour le document numérisé : JPEG,        |
| 3 | PDF (Image), PDF (Recherchable) ou PDF (Texte).                         |
|   | Réglez la qualité du document (Taux de compression).                    |
|   | Compression standard                                                    |
| 1 | Compression faible (Qualité d'image élevée, plus grande taille)         |
| - | Compression élevée (Qualité d'image faible, plus petite taille)         |
|   | Remarque : Lorsque le format de sortie est réglé sur JPG, réglez la     |
|   | qualité de l'image entre Haute, Moyenne et Basse.                       |
|   | Choisissez la langue pour la Reconnaissance Optique de Caractères       |
|   | (OCR) dans les documents numérisés. La valeur par défaut est « Auto ».  |
| 5 | Remarque : Veuillez noter que la fonction OCR est uniquement            |
|   | disponible lorsque le format de sortie est réglé sur PDF (Recherchable) |
|   | ou PDF (Texte).                                                         |
| 6 | Définir le préfixe du nom de fichier                                    |
| 7 | Définir le format du nom de fichier par numéro de série ou par date et  |
|   | heure                                                                   |

### Paramètres de Snapshot :

| Général PIP Doc                                                                        | cument Snapshot Stop mo                                                                                                    | tion Enregistrer Journal d                                                                                                    | es À propos de                                                                                  |                                                                                                    |
|----------------------------------------------------------------------------------------|----------------------------------------------------------------------------------------------------|----------------------------------------------------------------------------------------------------|-------------------------------------------------------------------------------------------------|----------------------------------------------------------------------------------------------------|
| Format de sortie                                                                       | · · · · · · · · · · · · · · · · · · ·                                                                                                    |                                                                                                    |                                                                                                 |                                                                                                    |
| JPG                                                                                    |                                                                                                    |                                                                                                    | <b>o</b>                                                                                        | - 📵                                                                                                    |
| Qualité                                                                                |                                                                                                    |                                                                                                    |                                                                                                 |                                                                                                    |
| Élevé                                                                                  |                                                                                                    |                                                                                                    | •••••                                                                                           | - 🔁                                                                                                    |
| Capturer avec des annotation     Capture sans annotations Paramètres du nom de fichier | 15                                                                                                    |                                                                                                    |                                                                                                 |                                                                                                    |
| préfixe                                                                                | IMG_                                                                                                    |                                                                                                    |                                                                                                 | - 0                                                                                                    |
| Nommé par                                                                              | Numéro de série                                                                                                    |                                                                                                    |                                                                                                 | - <b>G</b>                                                                                                    |
|                                                                                        |                                                                                                    |                                                                                                    |                                                                                                 |                                                                                                    |
|                                                                                        |                                                                                                    |                                                                                                    |                                                                                                 |                                                                                                    |
| Par défaut                                                                             |                                                                                                    |                                                                                                    | Quitter                                                                                         |                                                                                                    |
|                                                                                        | Général PIP Doo<br>format de sortie<br>JPG<br>Qualité<br>Élové<br>Capturer avec des annotation<br>Captures ans annotations<br>Paramètres du nom de fichier<br>préfixe<br>Nommé par | Général     PIP     Document     Snapshot     Stop mo       iormat de sortie     JPG     JPG     JPG       Qualité     Elevé     Capturer avec des annotations     Image: Capture sans annotations       Capture sans annotations     Image: Capture sans annotations     Image: Capture sans annotations       Paramètres du nom de fichier     Image: Capture sans annotations     Image: Capture sans annotations       Paramètres du nom de fichier     Image: Capture sans annotations     Image: Capture sans annotations       Paramètres du nom de fichier     Image: Capture sans annotations     Image: Capture sans annotations       Paramètres du nom de fichier     Image: Capture sans annotations     Image: Capture sans annotations       Paramètres du nom de fichier     Image: Capture sans annotations     Image: Capture sans annotations       Paramètres du nom de fichier     Image: Capture sans annotations     Image: Capture sans annotations       Nommé par     Numéro de série     Image: Capture sans annotations | Général     PIP     Document     Snapahot     Stop motion     Enregistrer     éportés       JPG | Général     PP     Document     Snapshot     Stop motion     Enregistrer     Apropos de l'antitations       JPG     ©     ©     ©       Qualité     ©     ©       Capturer avec des annotations     ©       Paramètres du nom de fichier       préfixe     MG |

| 1 | Définir le format de sortie du fichier image (JPG, BMP, PNG, TIF)      |
|---|------------------------------------------------------------------------|
| 2 | Définir la qualité de l'image (Haute, moyenne et basse)                |
| 3 | Choisir de prendre un snapshot avec ou sans annotation                 |
| 4 | Définir le préfixe du nom de fichier                                   |
| 5 | Définir le format du nom de fichier par numéro de série ou par date et |
|   | heure                                                                  |

#### Paramètres de Stop Motion :

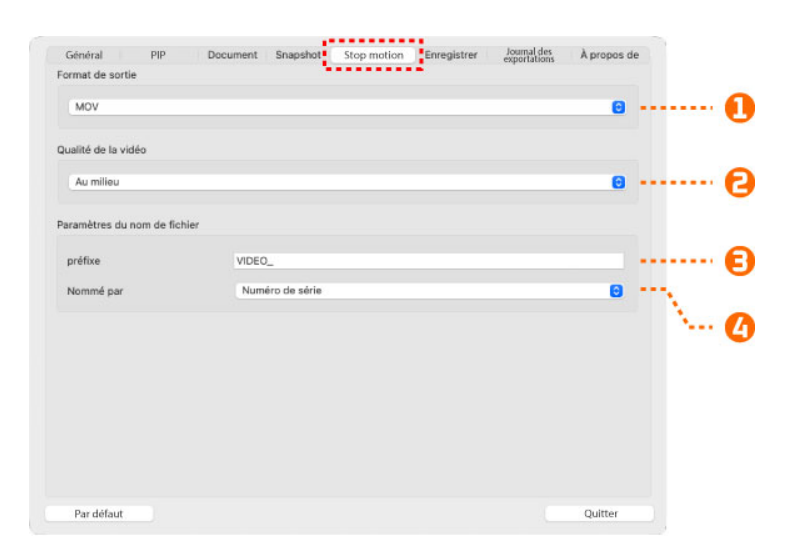

| 1 | Définir le format de sortie du fichier vidéo (MOV, MP4)                      |
|---|------------------------------------------------------------------------------|
| 2 | Définir la qualité de la vidéo (Haute, moyenne et basse)                     |
| 3 | Définir le préfixe du nom de fichier                                         |
| 4 | Définir le format du nom de fichier par numéro de série ou par date et heure |

#### Paramètres d'enregistrement :

|   | Général PIP                 | Document Snanshot | Ston motion Enregistrer | Journal des 🔥 nronnos | de       |
|---|-----------------------------|-------------------|-------------------------|-----------------------|----------|
|   | Format de sortie            | Document Snapshot | Stop motion Chiegistier | exportations A propos | ue .     |
|   | MP4                         |                   |                         | 0                     | 0        |
|   | Qualité de la vidéo         |                   |                         |                       |          |
|   | Haut                        |                   |                         | 0                     | 6        |
| Ð | 🗕 🖬 🏹 Activer le microphone |                   |                         |                       |          |
|   |                             |                   |                         | 0                     | 4        |
|   | Paramètres du nom de fichi  | er -              |                         |                       |          |
|   | préfixe                     | VIDEO_            |                         |                       | ······ 6 |
|   | Nommé par                   | Numéro de série   |                         | 0                     | •••••• 6 |
|   |                             |                   |                         |                       |          |
|   |                             |                   |                         |                       |          |
|   |                             |                   |                         |                       |          |
|   | Par défaut                  |                   |                         | Quitter               |          |

| 1 | Définir le format de sortie du fichier vidéo (MOV, MP4)                      |
|---|------------------------------------------------------------------------------|
| 2 | Définir la qualité de la vidéo (Haute, moyenne et basse).                    |
| 3 | Activer le microphone                                                        |
| 4 | Sélectionner le microphone                                                   |
| 5 | Définir le préfixe du nom de fichier                                         |
| 6 | Définir le format du nom de fichier par numéro de série ou par date et heure |

Paramètres de journal d'exportation :

| 20240205 64  |  |  |      |  |
|--------------|--|--|------|--|
| 20240206.txt |  |  |      |  |
| 20240821 tvt |  |  |      |  |
| 20240826.txt |  |  |      |  |
| 20240827.txt |  |  |      |  |
| 20240828.txt |  |  |      |  |
| 20240830.txt |  |  |      |  |
| 20240902.txt |  |  |      |  |
| 20240905.txt |  |  |      |  |
|              |  |  |      |  |
|              |  |  |      |  |
|              |  |  |      |  |
|              |  |  | <br> |  |
|              |  |  |      |  |
|              |  |  |      |  |
|              |  |  | <br> |  |
|              |  |  |      |  |
|              |  |  |      |  |

| 1 | Activer ou désactiver l'enregistrement du journal dans un fichier (activé |
|---|---------------------------------------------------------------------------|
|   | par défaut).                                                              |
| 2 | Exporter le fichier journal que vous avez sélectionné                     |
| 3 | Supprimer le fichier journal que vous avez sélectionné                    |

### Page À propos :

|   | Général PIP | Document Sna           | pshot Stop motion                         | Enregistrer       | Journal des<br>exportations | À propos de |        |
|---|-------------|------------------------|-------------------------------------------|-------------------|-----------------------------|-------------|--------|
|   |             |                        | Ideoo                                     |                   |                             |             |        |
|   |             |                        | Ideao VisualCam                           |                   |                             |             |        |
|   |             |                        | V1.8 (381) 🛛 = =                          |                   |                             |             | 🚺      |
|   |             | © 2022 Fun Techn       | ology Innovation Inc. A                   | Il rights reserve | d.                          |             |        |
| € |             | Nom de l<br>Version du | 'appareil : Innex DCSi<br>firmware : 1.15 | 00                |                             |             | ···· 6 |
|   |             |                        | Quitter                                   |                   |                             |             |        |

| 1 | Afficher la version actuelle du logiciel                    |  |
|---|-------------------------------------------------------------|--|
| 2 | Afficher le nom de l'appareil connecté                      |  |
| 3 | Afficher la version du micrologiciel de l'appareil connecté |  |

## 4. Description du mode Visualiseur

Le mode visualiseur vous permet de montrer des séquences d'une caméra de document. De nombreuses fonctions utiles sont disponibles dans la barre d'outils de gauche, toutes pouvant améliorer votre présentation.

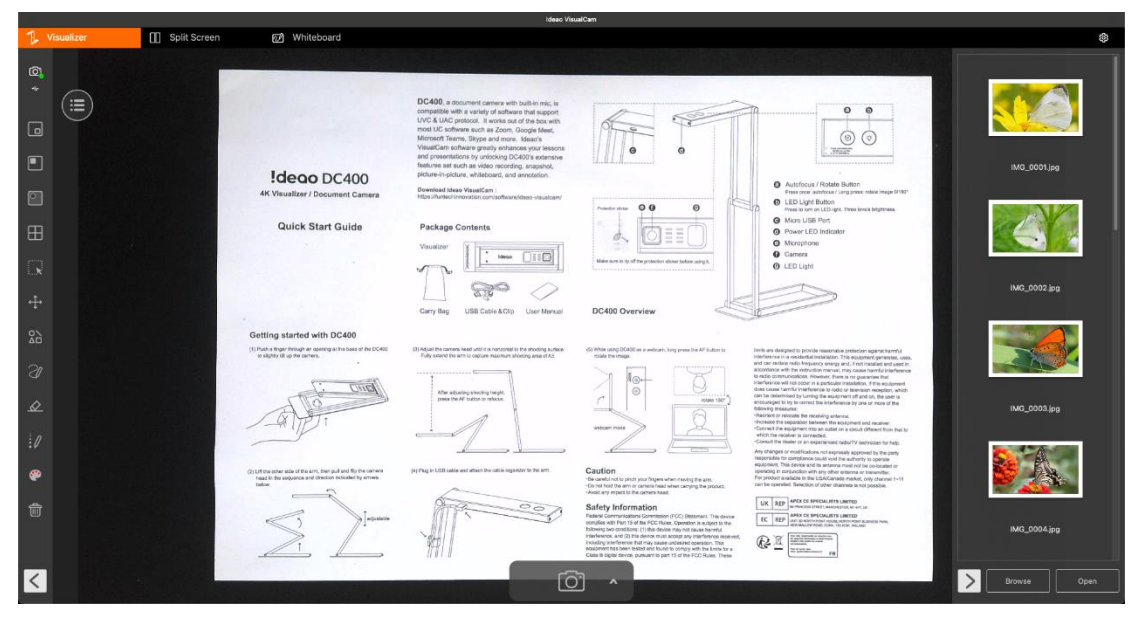

### 4.1. Fonction de la barre d'outils de gauche

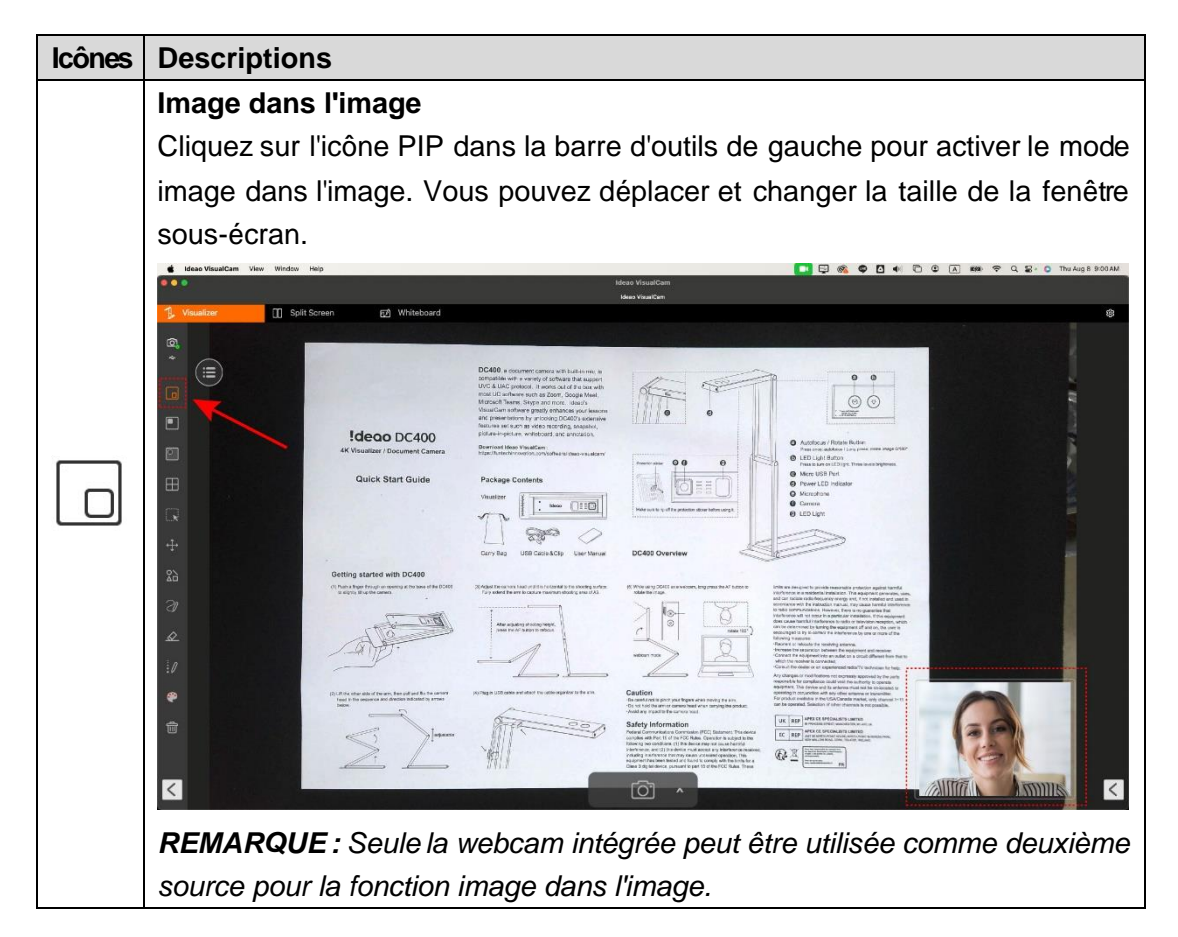

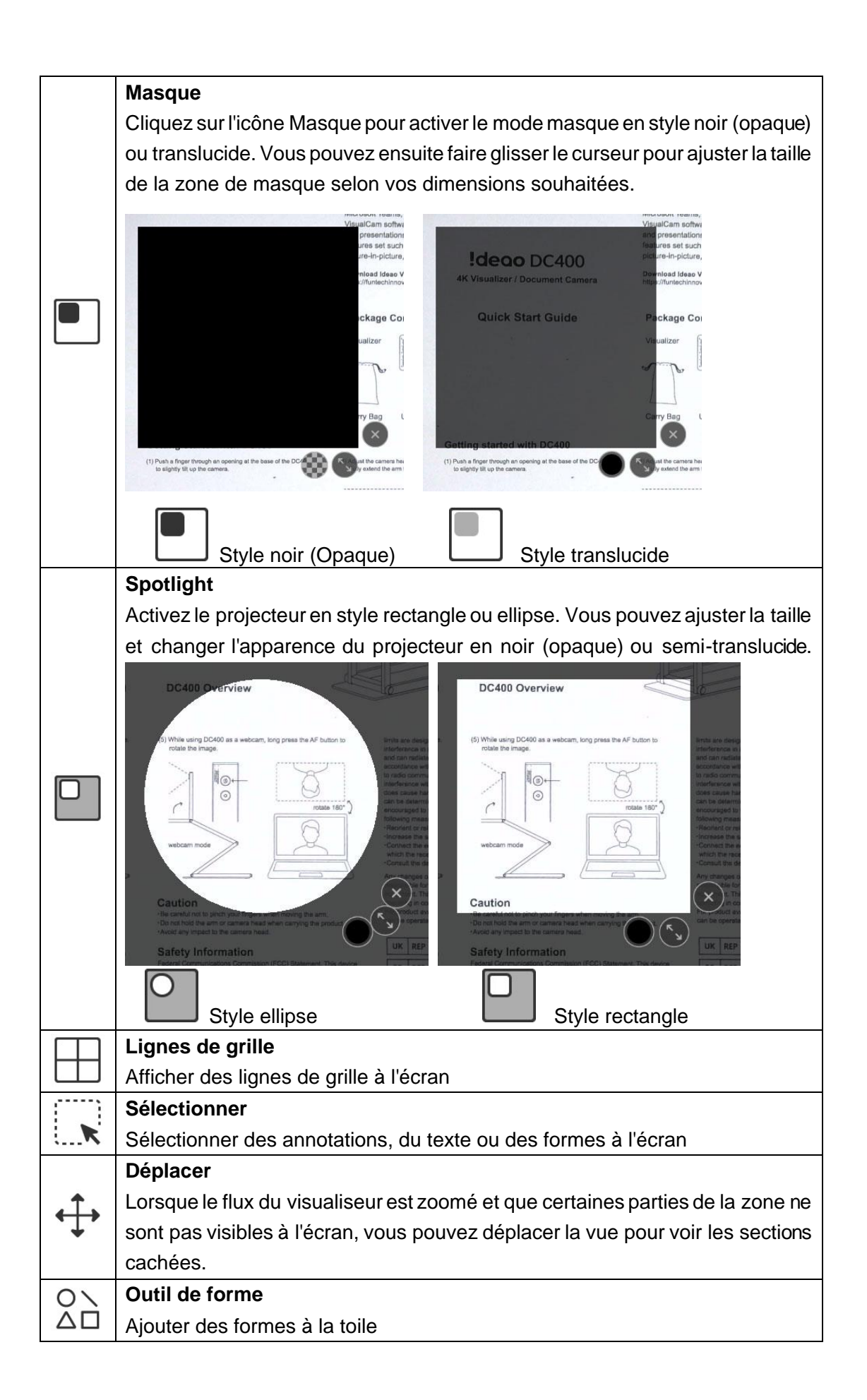

|                  | $\Box \blacksquare \triangle \triangleq \bigcirc \bullet / / ? ?$                     |  |  |
|------------------|---------------------------------------------------------------------------------------|--|--|
|                  | Outil ligne rectangulaire                                                             |  |  |
|                  | Ajouter un rectangle non rempli                                                       |  |  |
|                  | Outil rectangle                                                                       |  |  |
|                  | Ajouter un rectangle solide                                                           |  |  |
| $\bigcirc$       | Outil ligne ronde                                                                     |  |  |
| $\bigcirc$       | Ajouter un cercle non rempli                                                          |  |  |
|                  | Outil cercle plein                                                                    |  |  |
|                  | Ajouter un cercle plein                                                               |  |  |
| $\wedge$         | Outil ligne de triangle                                                               |  |  |
|                  | Ajouter un triangle non rempli                                                        |  |  |
|                  | Outil triangle plein                                                                  |  |  |
|                  | Ajouter un triangle plein                                                             |  |  |
| /                | Ligne                                                                                 |  |  |
| /                | Ajouter une ligne droite                                                              |  |  |
| an and           | Ligne pointillée                                                                      |  |  |
|                  | Ajouter une ligne en pointillés                                                       |  |  |
| ~                | Flèche                                                                                |  |  |
| /                | Ajouter une ligne avec une flèche à une extrémité                                     |  |  |
|                  | I Flèche double                                                                       |  |  |
| K                | Ajouter une ligne avec des flèches aux deux extrémités                                |  |  |
| 21               | Stylo lisse                                                                           |  |  |
| 9                | Dessiner et écrire avec le Stylo lisse                                                |  |  |
| 21               | Surligneur                                                                            |  |  |
| 9                | Dessiner et écrire avec le Surligneur                                                 |  |  |
|                  | Stylo à encre magique                                                                 |  |  |
| 20               | Dessinez et écrivez avec le stylo à encre magique                                     |  |  |
| U                | REMARQUE : Il est possible de regier le temps de disparition (3, 5, 10, 20            |  |  |
|                  | secondes).                                                                            |  |  |
| 1                | Option de ligne                                                                       |  |  |
| ••               | Regier repaisseur des lignes des annotations                                          |  |  |
|                  | Option de couleur<br>Chaisir la souleur des outils d'appatetien, de forme et de texte |  |  |
|                  |                                                                                       |  |  |
| Aa∏              | Aiguter du texte                                                                      |  |  |
| -                | Gomme                                                                                 |  |  |
| $\bigtriangleup$ | Effacer les annotations à l'écran                                                     |  |  |
| д                |                                                                                       |  |  |
|                  | Effacer toutes les annotations à l'écran                                              |  |  |
|                  | Afficher / Masquer                                                                    |  |  |
| >                | Afficher et masquer la harre d'outils                                                 |  |  |
|                  |                                                                                       |  |  |

#### 4.2. Menu de réglage de l'image

Cliquez sur l'icône du menu <sup>(E)</sup> pour développer le menu de réglage de l'image. Vous pouvez ensuite utiliser les outils suivants pour ajuster le flux d'image du visualiser.

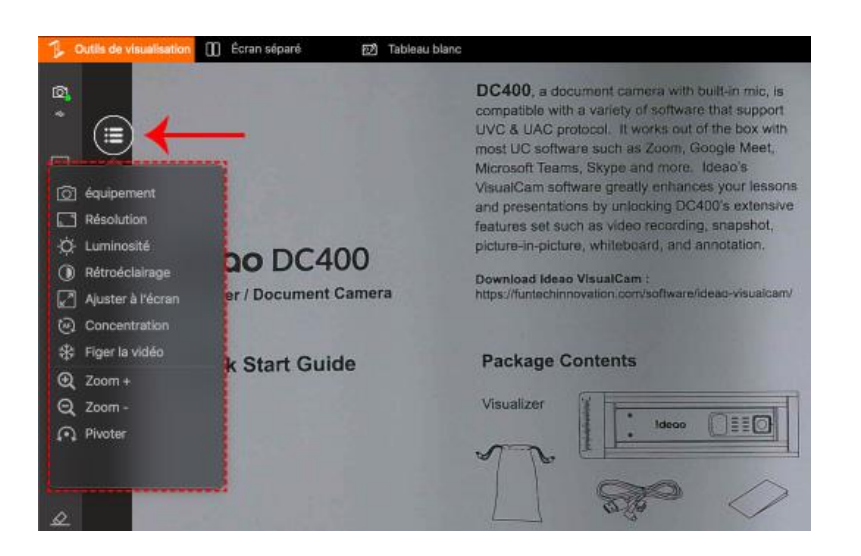

| Icônes | Descriptions                                                                                                    |  |  |
|--------|----------------------------------------------------------------------------------------------------|--|--|
| [0]    | Sélectionner un appareil dans la liste des options disponibles.                                                                                                    |  |  |
|        | <b>Résolution</b><br>Régler la résolution                                                                                                    |  |  |
| -`Ċ҉-  | Luminosité<br>Ajuster la luminosité                                                                                                    |  |  |
|        | <b>Compensation du rétro-éclairage</b><br>Ajuster le rétroéclairage<br><i>REMARQUE : Cette fonction est uniquement disponible pour certains</i><br><i>modèles spécifiques</i>      |  |  |
| 1:1    | Afficher l'image 1:1 / Adapter à l'écran                                                                                                    |  |  |
| AF     | Mise au point automatique<br>Cochez la case « Autofocus » pour activer la mise au point automatique<br>continue, ou utilisez le curseur pour régler manuellement la mise au point. |  |  |

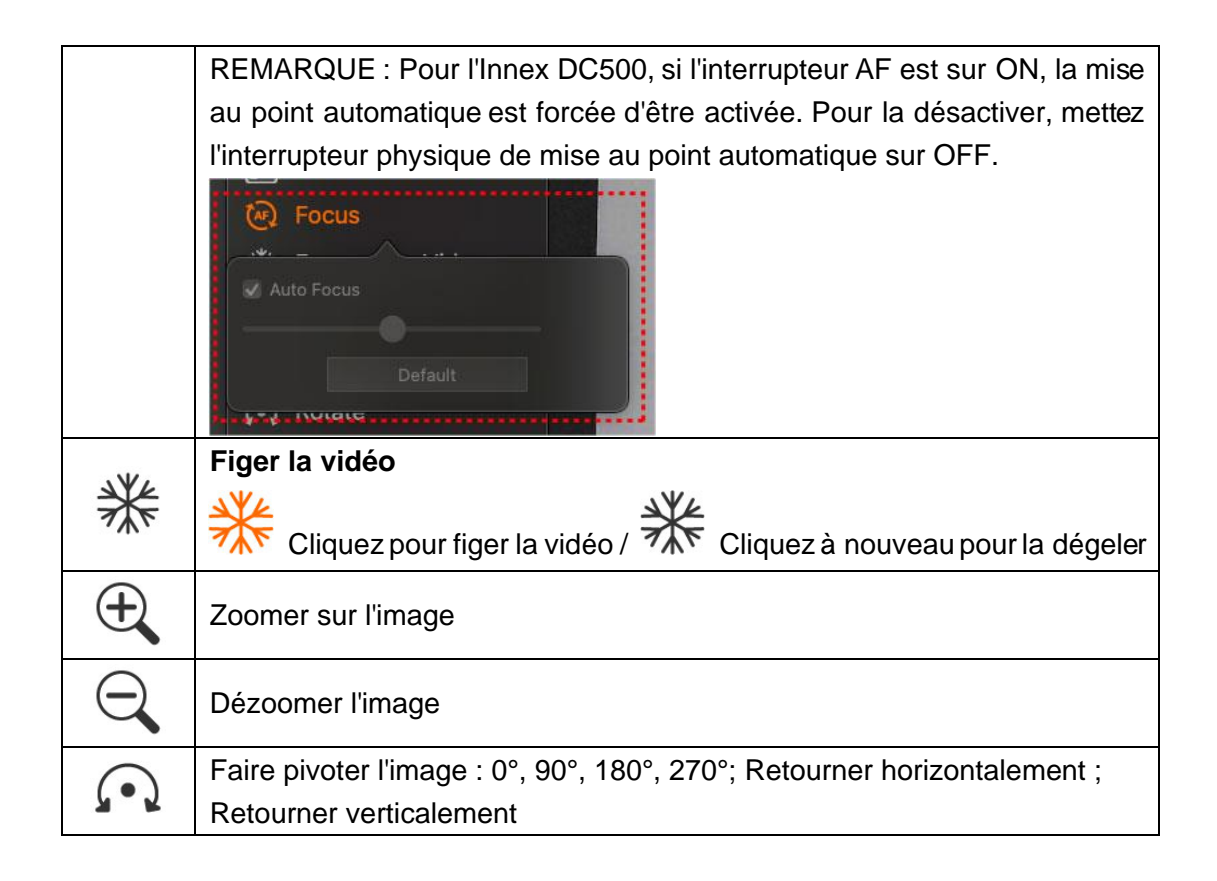

#### 4.3. Sélectionner le mode de capture

Cliquez sur l'icône de flèche vers le haut  $\Lambda$  en bas pour passer d'un mode de capture à un autre.

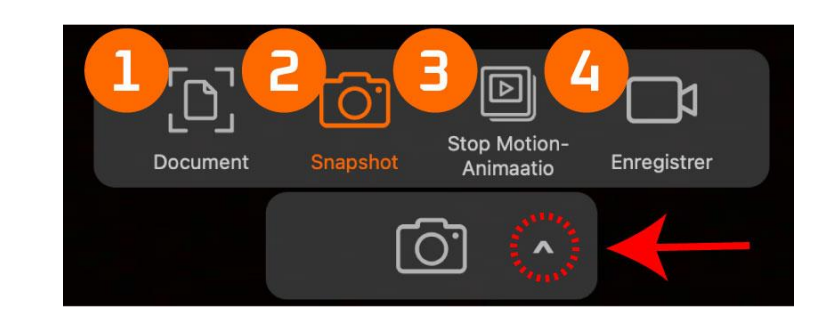

| Mode | Descriptions                                                                 |
|------|------------------------------------------------------------------------------|
| 1    | Le mode document D prend en charge la numérisation de documents simples      |
|      | ou multiples. Le mode de recadrage automatique 😿 détecte et recadre          |
|      | automatiquement les documents, tandis que le mode de recadrage manuel 🗔      |
|      | permet aux utilisateurs de recadrer les documents manuellement selon leurs   |
|      | désirs. Vous pouvez également activer la numérisation de plusieurs pages en  |
|      | appuyant sur l'icône 🗅. Lorsque ce mode est activé, l'icône se transforme en |
|      | B. Cliquez sur l'icône pour exporter toutes les images numérisées et les     |
|      | fusionner en un seul fichier PDF. Ce mode document inclut la fonctionnalité  |

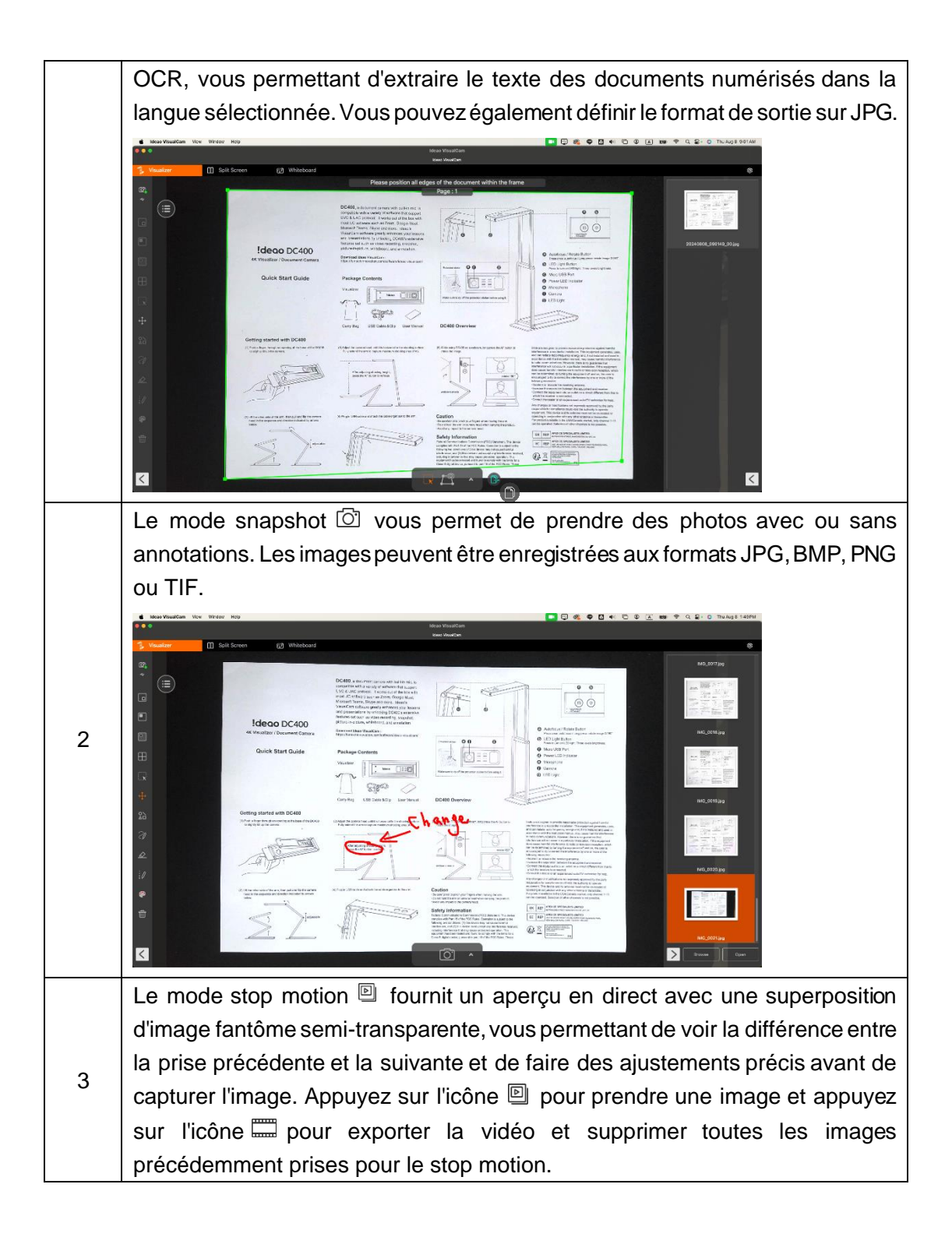

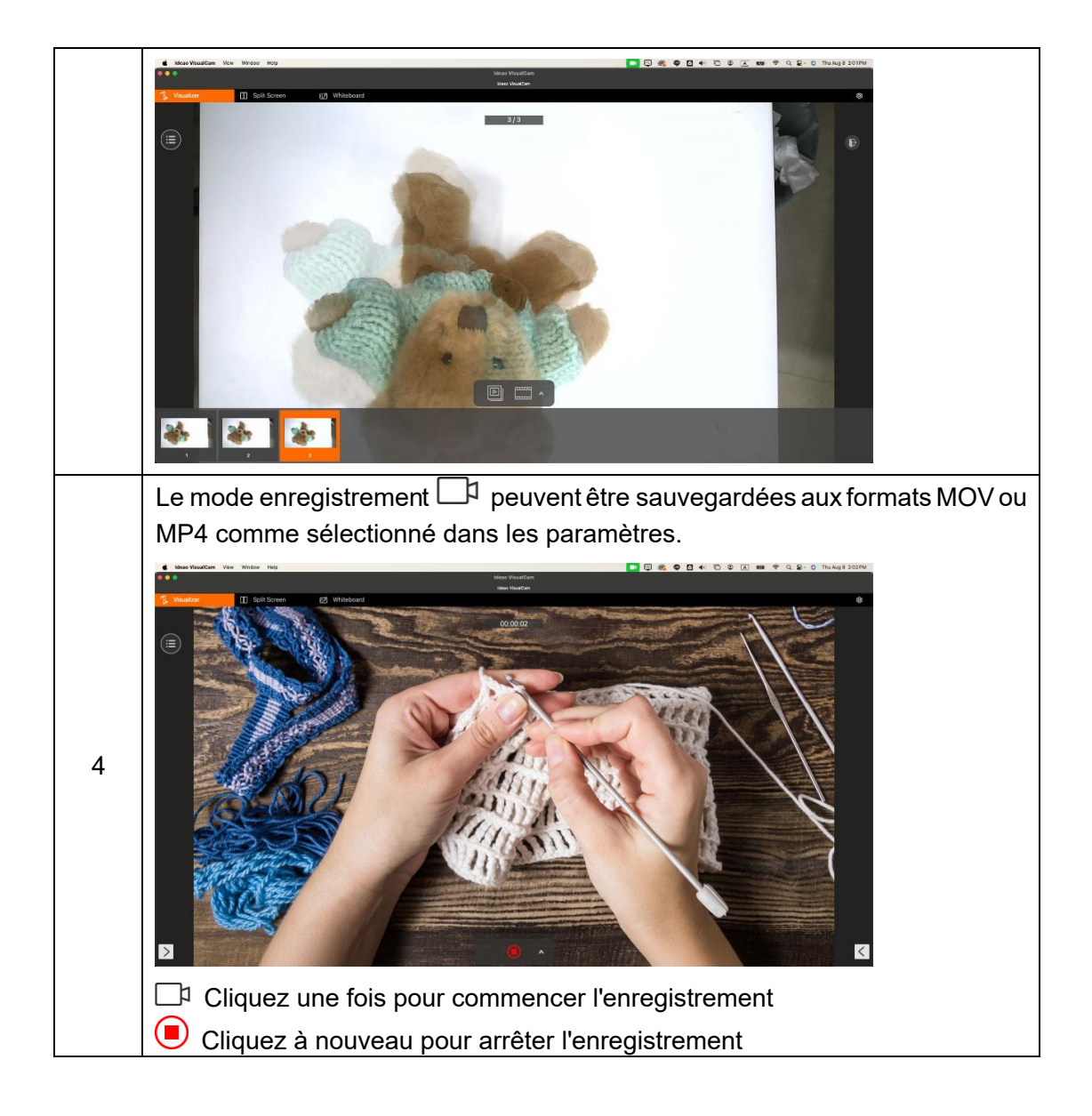

## 5. Mode écran partagé

Avec la fonction écran partagé, vous pouvez connecter deux caméras de document à votre Mac et afficher leurs flux côte à côte. Cela vous permet de présenter deux écrans en direct simultanément. Vous pouvez également comparer une vidéo en direct provenant d'une caméra de documents avec une image fixe.

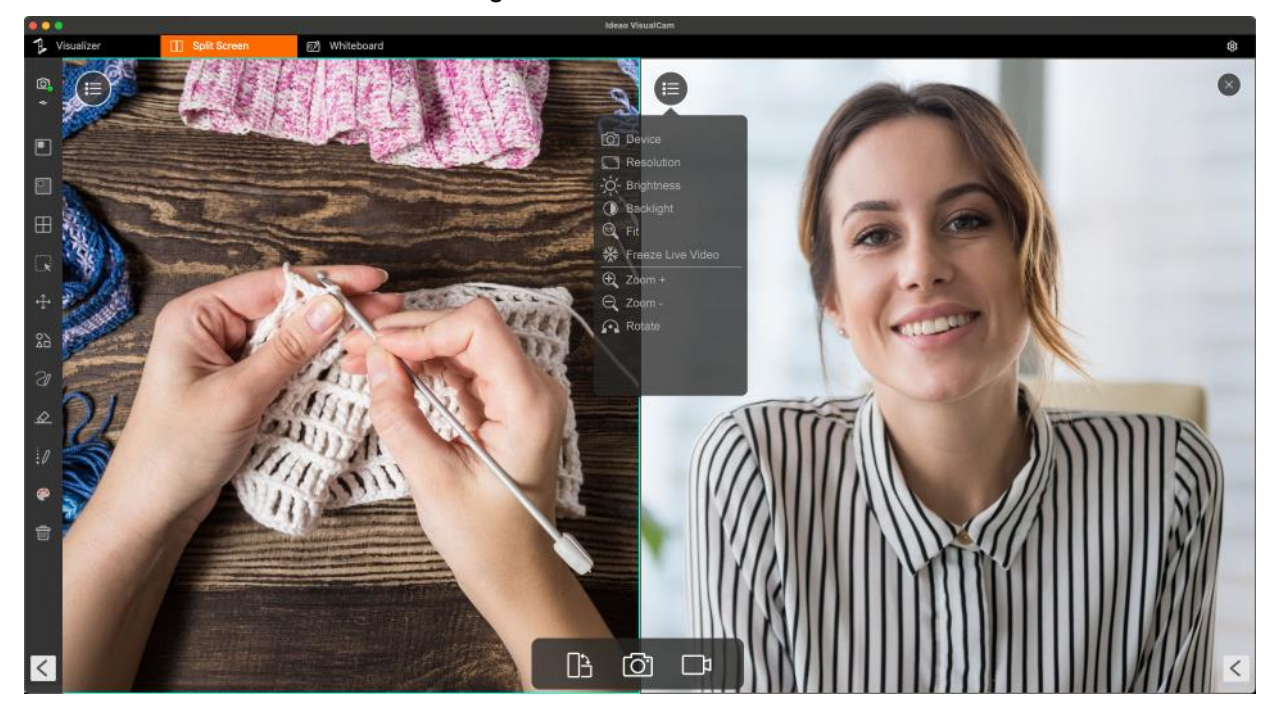

#### 5.1. Interface du mode écran partagé

La barre d'outils en bas de l'écran partagé comprend trois icônes : une pour prendre des captures d'écran, une pour enregistrer les écrans, et une pour changer la disposition de l'affichage.

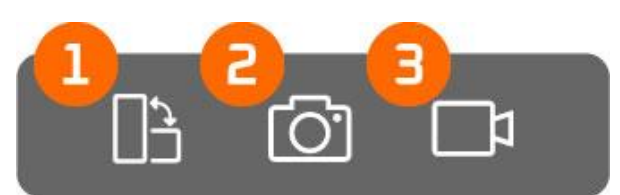

| item | Icône | Descriptions                                               |
|------|-------|------------------------------------------------------------|
| 1    |       | Changer                                                    |
|      |       | Changer la disposition de l'affichage                      |
| 2    | Ō,    | Snapshot                                                   |
|      |       | Prendre une capture d'écran de la vue en écran partagé     |
| 3    |       | Enregistrer                                                |
|      |       | Faire un enregistrement d'écran de la vue en écran partagé |

#### 5.2. Afficher les séquences en direct de 2 caméras

Pour afficher les séquences en direct de deux caméras, cliquez sur l'icône du menu dans la fenêtre de droite, puis choisissez « Appareil » D pour afficher la liste des caméras et sélectionnez la caméra désirée.

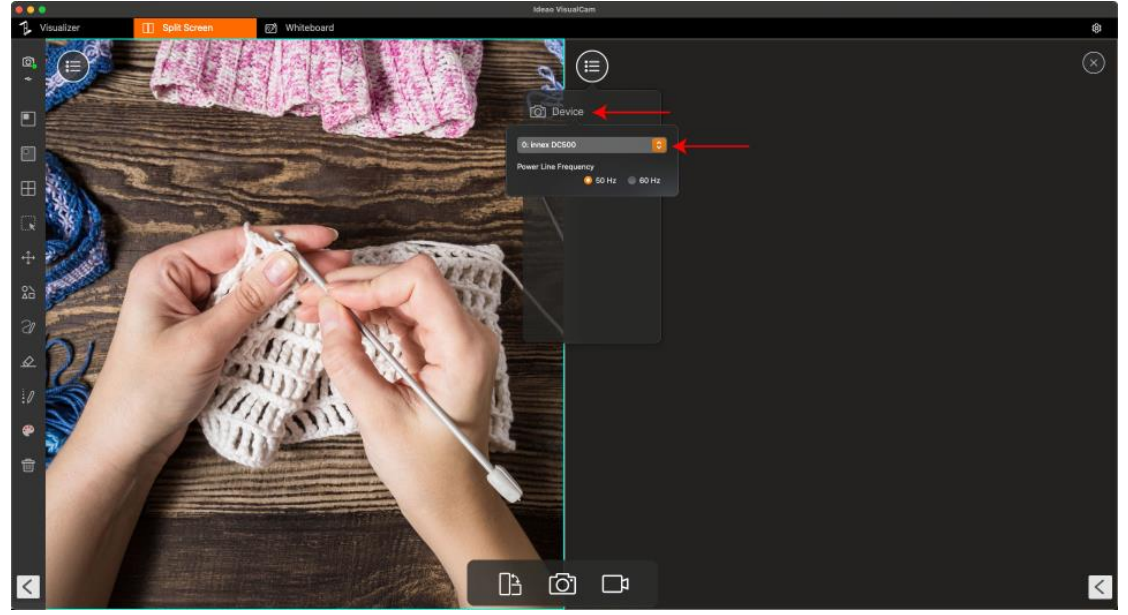

Si vous sélectionnez la même source de caméra pour les fenêtres de gauche et de droite, les mêmes images seront affichées des deux côtés. Cependant, vous pouvez figer l'image d'un côté tout en gardant l'autre côté en direct.

Vous pouvez également sélectionner une caméra différente, par exemple, afficher des séquences d'une caméra de document d'un côté et votre visage depuis une webcam de l'autre côté.

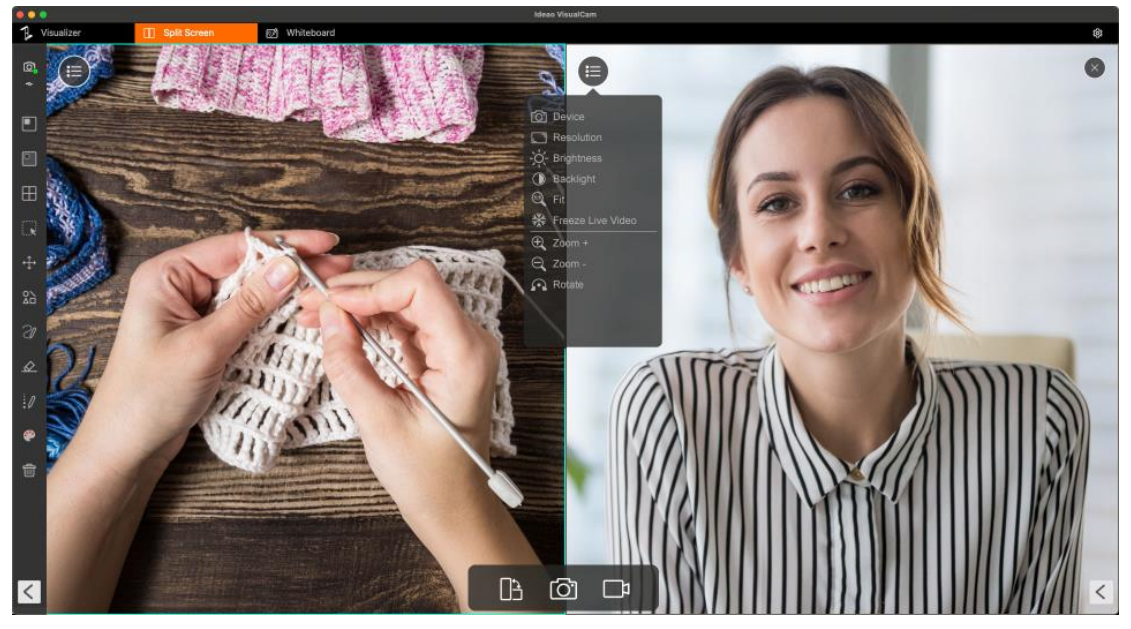

#### 5.3. Comparer les images

Le mode écran partagé vous permet de comparer plusieurs images sur un écran.

- 1. Cliquez sur l'icône Ouvrir 🕑 pour ouvrir le Finder.
- 2. Sélectionnez un fichier et cliquez sur « Ouvrir » en bas du Finder.

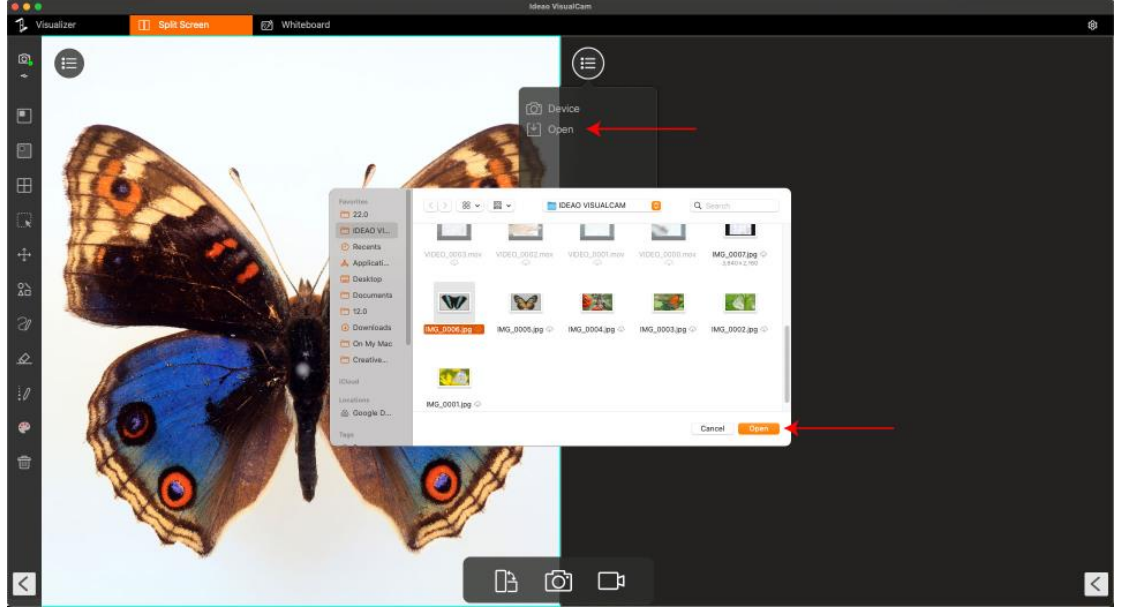

3. Vous pouvez choisir d'afficher l'image soit adaptée à l'écran, soit à une échelle de 1:1.

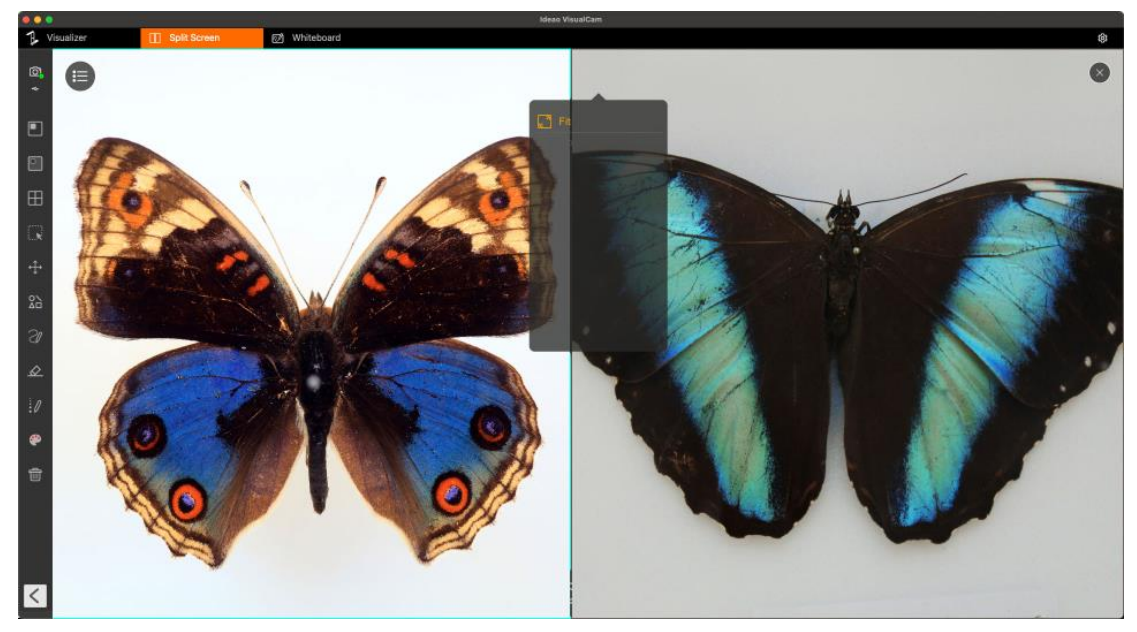

**REMARQUE :** Le mode écran partagé prend en charge la comparaison de jusqu'à 4 images à la fois.

### 5.4. Changer la disposition de l'affichage

Le mode écran partagé vous permet de changer la disposition de l'affichage en cliquant sur le bouton de changement.

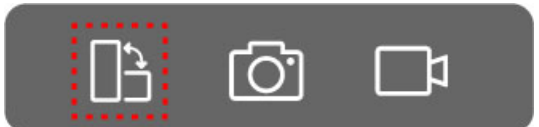

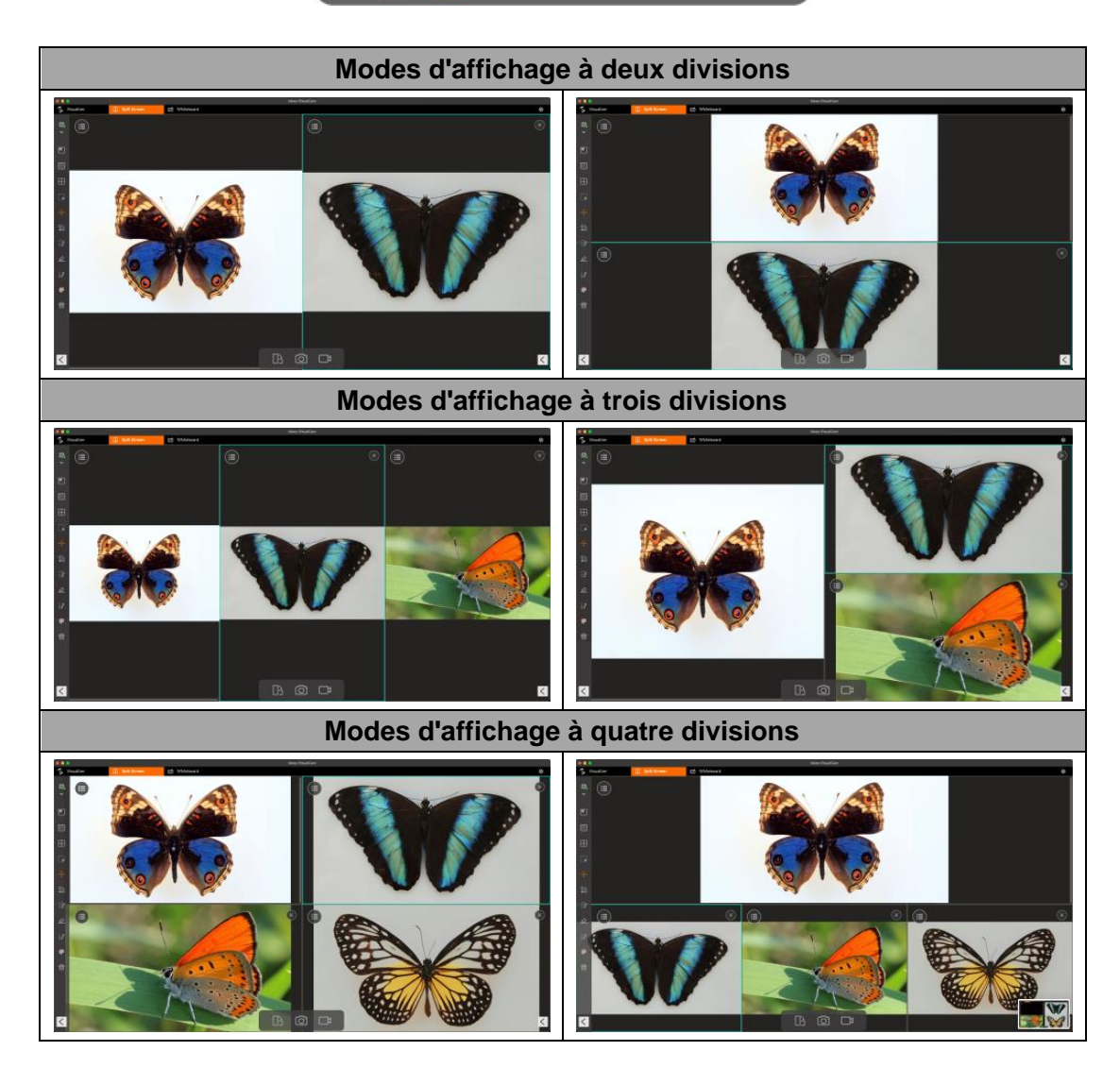

**REMARQUE :** Pour supprimer une des fenêtres divisées, cliquez sur l'icône  $\times$  dans le coin supérieur droit de la fenêtre que vous souhaitez supprimer.

## 6. Mode tableau blanc

Le mode tableau vous permet de dessiner et d'annoter sur le tableau interactif. Dans ce mode, vous pouvez faire glisser et déposer des images sélectionnées de la liste de fichiers à droite sur le tableau blanc et ajouter des annotations pour améliorer l'interactivité en classe.

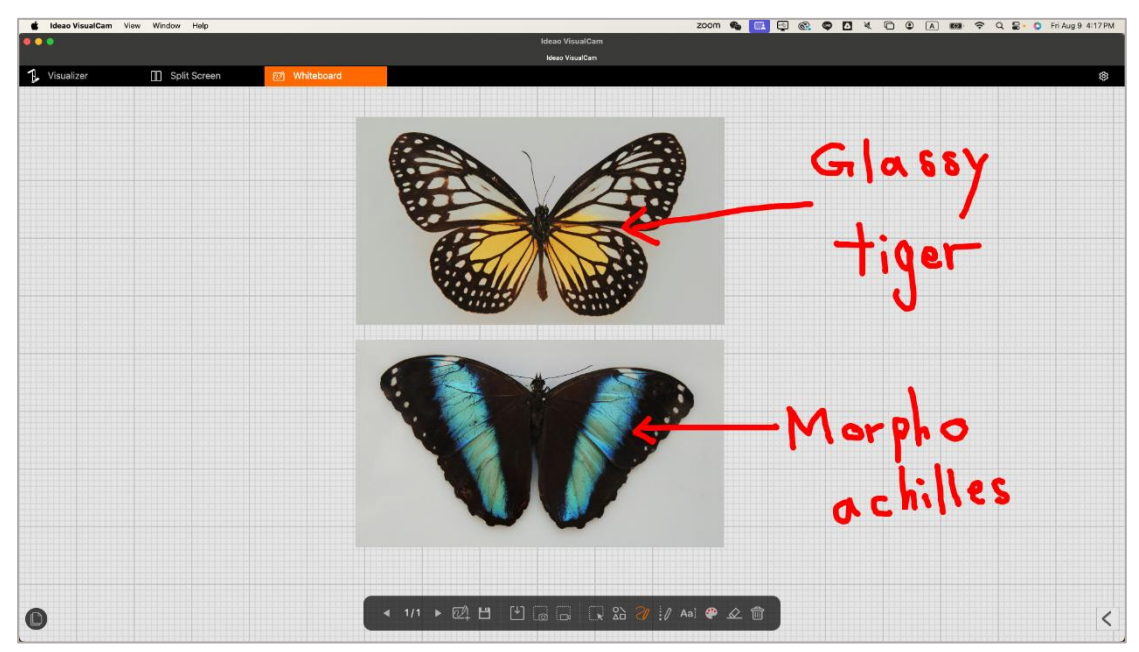

### 6.1. Interface de la barre d'outils du tableau blanc

Le mode tableau blanc offre un canevas de plusieurs pages avec tous les outils de dessin dont vous avez besoin.

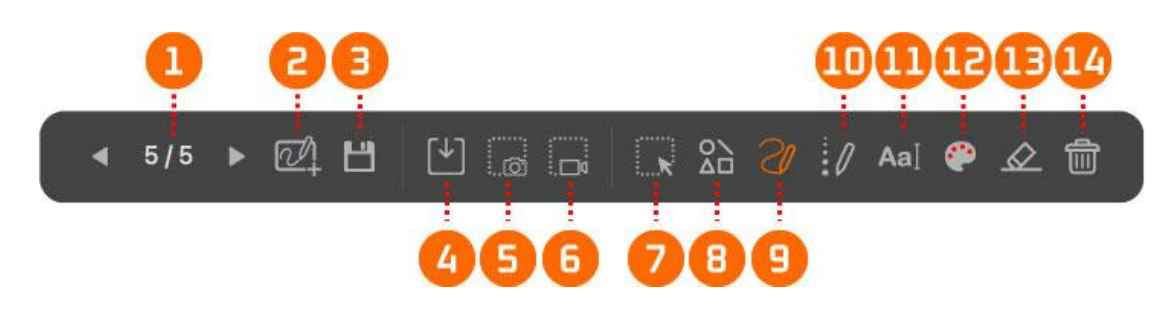

| ltem | Icône    | Descriptions                                               |  |
|------|----------|------------------------------------------------------------|--|
| 1    | ◀ 1/12 ▶ | Page précédente / Page suivante                            |  |
|      |          | Cliquez pour naviguer vers la page précédente ou suivante. |  |
| 2    |          | Ajouter une page                                           |  |
|      |          | Sélectionnez un arrière-plan et créez une nouvelle page.   |  |
| 3    |          | Sauvegarder                                                |  |

| a       Image: Carego dez les pages actuelles du tableau blanc en tant quifichier PDF ou JPG.         4       Image: Carego dez les pages actuelles du tableau blanc         5       Image: Ouvrez le dossier et insérez l'image dans le tableau blanc         5       Image: Capture d'écran         6       Image: Capture d'écran         7       Image: Sélectionner         8       Sélectionnez l'annotation et l'objet sur la page.         0util de forme       Sélectionnez une forme et ajoutez-la à la page.         Image: Outil stylo       Outil stylo                                                                                                    | ans le tableau blanc<br>du tableau blanc.<br>la page.<br>à la page.                                     |
|----------------------------------------------------------------------------------------------------|----------------------------------------------------------------------------------------------------|
| 4       Image of the table of the table of the table of the table of table of ta | ans le tableau blanc<br>e du tableau blanc.<br>la page.<br>à la page.                                   |
| 4       Image: Ouvrir Ouvrez le dossier et insérez l'image dans le tableau blanc         5       Image: Capture d'écran Prenez une capture d'écran de la toile du tableau blanc.         6       Image: Enregistrement d'écran Enregistrez la session.         7       Image: Sélectionner Sélectionnez l'annotation et l'objet sur la page.         8       Image: Sélectionnez une forme et ajoutez-la à la page.         0util stylo       Outil stylo                                                                                                    | ans le tableau blanc<br>e du tableau blanc.<br>la page.<br>à la page.                                   |
| Ouvrez le dossier et insérez l'image dans le tableau blanc         5       Capture d'écran         6       Prenez une capture d'écran         6       Enregistrement d'écran         7       Sélectionner         Sélectionnez l'annotation et l'objet sur la page.         8       Outil de forme         Sélectionnez une forme et ajoutez-la à la page.         Outil stylo                                                                                                    | ans le tableau blanc<br>e du tableau blanc.<br>la page.<br>à la page.                                   |
| 5       Capture d'écran         6       Prenez une capture d'écran de la toile du tableau blanc.         7       Enregistrement d'écran         7       Sélectionner         Sélectionnez l'annotation et l'objet sur la page.         8       Outil de forme         Sélectionnez une forme et ajoutez-la à la page.         Outil stylo                                                                                                    | e du tableau blanc.<br>la page.<br>à la page.                                                           |
| 0       Image: Constraint of the second second | a du tableau blanc.<br>la page.<br>à la page.                                                           |
| 6       Enregistrement d'écran         7       Enregistrez la session.         7       Sélectionner         Sélectionnez l'annotation et l'objet sur la page.         8       Outil de forme         Sélectionnez une forme et ajoutez-la à la page.         Image: Image: Image: Image: Image         0util stylo                                                                                                    | la page.<br>à la page.                                                                                  |
| 0       Enregistrez la session.         7       Sélectionner         Sélectionnez l'annotation et l'objet sur la page.         8       Outil de forme         Sélectionnez une forme et ajoutez-la à la page.         Image: Image of the stress of the stress of the                                                                                                    | la page.<br>à la page.                                                                                  |
| 7       Sélectionner         8       Outil de forme         8       Sélectionnez l'annotation et l'objet sur la page.         8       Outil de forme         Sélectionnez une forme et ajoutez-la à la page.         Image: Image of the state of the stat                                                                                                    | la page.<br>à la page.                                                                                  |
| 7       Sélectionnez l'annotation et l'objet sur la page.         8       Outil de forme         Sélectionnez une forme et ajoutez-la à la page.         Image: Image in the image in the imag                                                                                        | la page.<br>à la page.                                                                                  |
| 8       Outil de forme         Sélectionnez une forme et ajoutez-la à la page.         Image: Image in the second second                                                     | à la page.                                                                                              |
| 8       Sélectionnez une forme et ajoutez-la à la page.         Image: Image in the second second                           | à la page.                                                                                              |
| $ \begin{array}{c ccccccccccccccccccccccccccccccccccc$                                                                                                    |                                                                                                    |
| Outil stylo                                                                                                    |                                                                                                    |
| Outil stylo                                                                                                    |                                                                                                    |
|                                                                                                    |                                                                                                    |
| Sélectionnez le type de stylo parmi les 3 options disponibles                                                                                                    | s 3 options disponibles et                                                                              |
| utilisez-le pour annoter.                                                                                                    |                                                                                                    |
|                                                                                                    |                                                                                                    |
| 9 Smooth Pen                                                                                                    |                                                                                                    |
| - Highlighter Pen                                                                                                    |                                                                                                    |
|                                                                                                    |                                                                                                    |
|                                                                                                    |                                                                                                    |
| Disappearing Ink                                                                                                    |                                                                                                    |
| Épaisseur de ligne                                                                                                    |                                                                                                    |
| Í       Í       I                                                                                                    | o et des formes.                                                                                        |
| Disappearing Ink         10       Épaisseur de ligne         Définissez l'épaisseur de ligne du stylo et des formes.         Outil texte                                                                                                    | o et des formes.                                                                                        |
| Disappearing Ink         10       Épaisseur de ligne         Définissez l'épaisseur de ligne du stylo et des formes.         11       AaI         Outil texte         Ajouter du texte.                                                                                                    | o et des formes.                                                                                        |
| 10       initial       Épaisseur de ligne         10       initial       Épaisseur de ligne         11       AaI       Outil texte         Ajouter du texte.       Ajouter du texte.         10       Option de couleur                                                                                                    | o et des formes.                                                                                        |
| Disappearing Ink         10       Épaisseur de ligne         10       Épaisseur de ligne         Définissez l'épaisseur de ligne du stylo et des formes.         11       AaI         12       Option de couleur         Régler la couleur des annotations, des formes et des textes.                                                                                                    | o et des formes.<br>s formes et des textes.                                                             |
| Disappearing Ink         10       Épaisseur de ligne         10       Épaisseur de ligne         Définissez l'épaisseur de ligne du stylo et des formes.         11       AaI         12       Option de couleur<br>Régler la couleur des annotations, des formes et des textes.         Gomme                                                                                                    | o et des formes.<br>s formes et des textes.                                                             |
| Disappearing Ink         10       Épaisseur de ligne         10       Épaisseur de ligne         Définissez l'épaisseur de ligne du stylo et des formes.         11       AaI         12       Outil texte         13       Option de couleur         13       Gomme         Effacer les annotations, les textes, les formes et les images à                                                                                                    | o et des formes.<br>s formes et des textes.                                                             |
| Disappearing Ink         10       Épaisseur de ligne         10       Épaisseur de ligne         Définissez l'épaisseur de ligne du stylo et des formes.         11       AaI         12       Outil texte         AaI       Option de couleur         Régler la couleur des annotations, des formes et des textes.         13       S                                                                                                    | o et des formes.<br>s formes et des textes.                                                             |
| Disappearing Ink         10       initial         10       initial         11       AaI         0util texte         Ajouter du texte.         12       initial         13       initial         Gomme         Effacer les annotations, les textes, les formes et les images à l'écran.                                                                                                    | o et des formes.<br>s formes et des textes.                                                             |
| 10       Épaisseur de ligne         10       Épaisseur de ligne         Définissez l'épaisseur de ligne du stylo et des formes.         11       AaI         11       AaI         12       Option de couleur         Régler la couleur des annotations, des formes et des textes.         13       Gomme         Effacer les annotations, les textes, les formes et les images à l'écran.         14       Tout effacer         Effacez toutes les annotations, les textes, les formes et les images et les images et les et les images et les images et les images et les images et les ima                                                                                                    | o et des formes.<br>s formes et des textes.<br>s formes et les images à<br>es, les formes et les images |
| 9 Sélectionnez le type de stylo parmi les 3 options disponibles<br>utilisez-le pour annoter.<br>9 Mighlighter Pen                                                                                                    | s 3 options disponibles et                                                                              |

### 6.2. Ajouter une image au tableau blanc

Le mode tableau vous permet d'insérer des images dans le tableau.

- 1. Cliquez sur l'icône Ouvrir 🔛 pour ouvrir le Finder.
- 2. Choisissez le fichier image que vous souhaitez ajouter au tableau, puis cliquez sur **Ouvrir**.

| 0.0.0                      | Ideae VisualGam                                                                                                    |
|----------------------------|----------------------------------------------------------------------------------------------------|
| Visualizer [] Split Screen | UDBO T RUDILUBII                                                                                                    |
| ·                          | Image: Section of the section of the section of th |
| C<br>C                     |                                                                                                    |

3. Vous pouvez également utiliser la poignée de rotation  $\mathbb{C}$  pour faire pivoter les images ou utiliser les poignées de redimensionnement pour ajuster la taille de l'image.

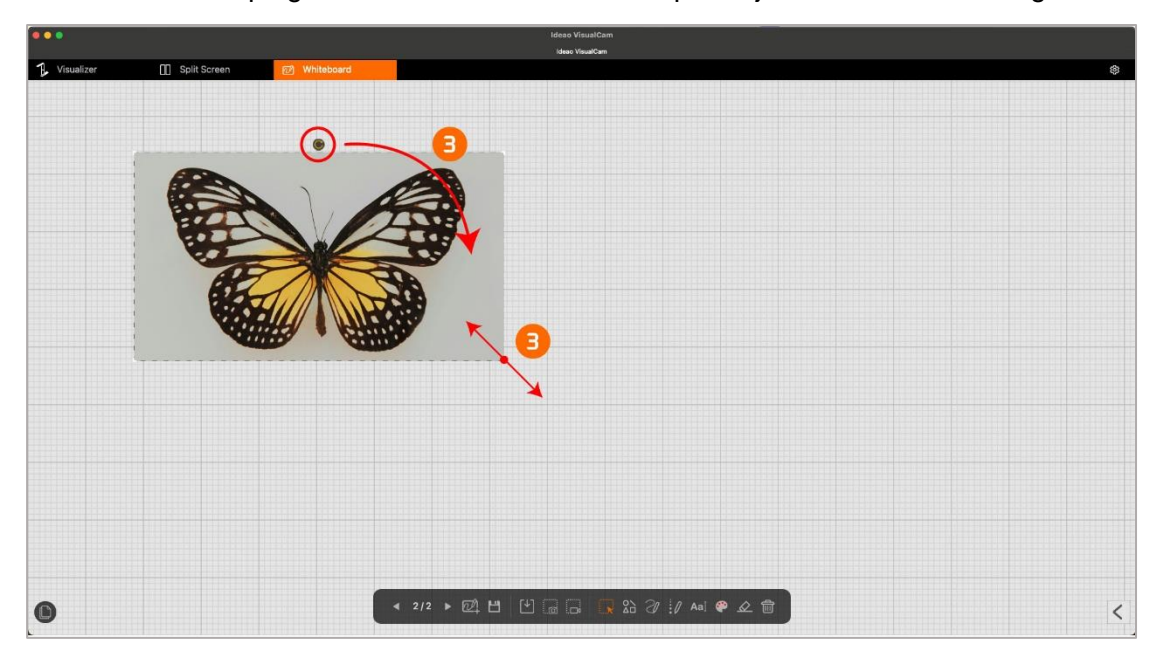

### 6.3. Ajouter une Page de Tableau Blanc

Pour ajouter une page de tableau, cliquez sur l'icône Ajouter une page de tableau, cliquez sur l'icône Ajouter une page la couleur de fond.

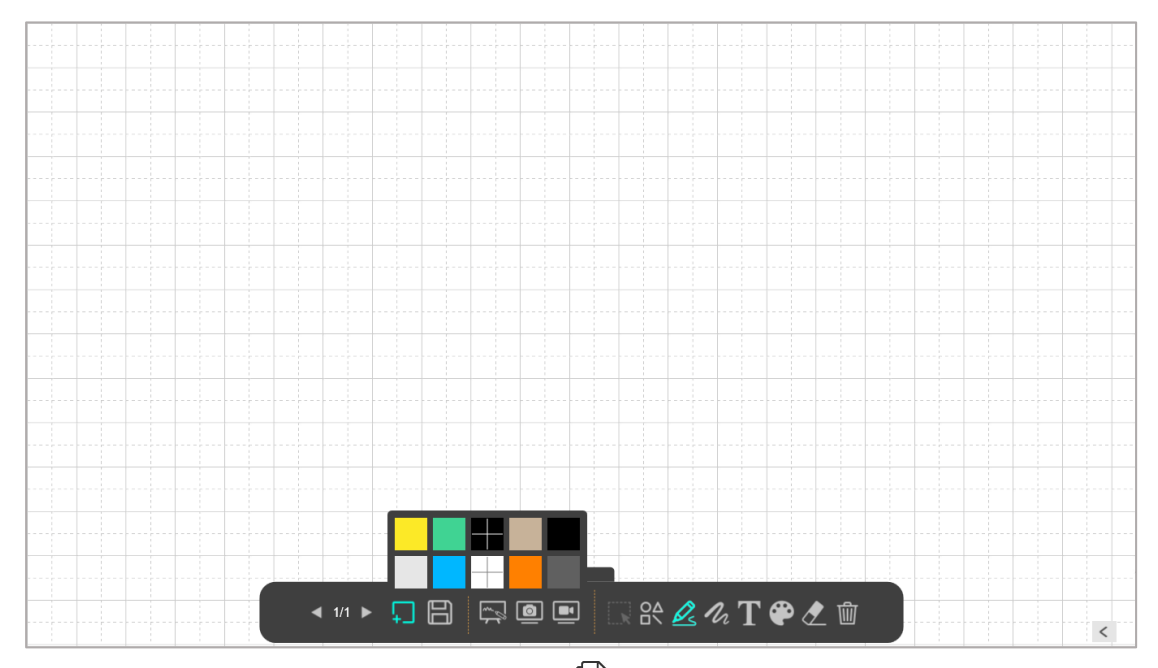

Vous pouvez également cliquer sur l'icône  $\Box$  pour afficher la navigation des pages et sélectionner la page à afficher.

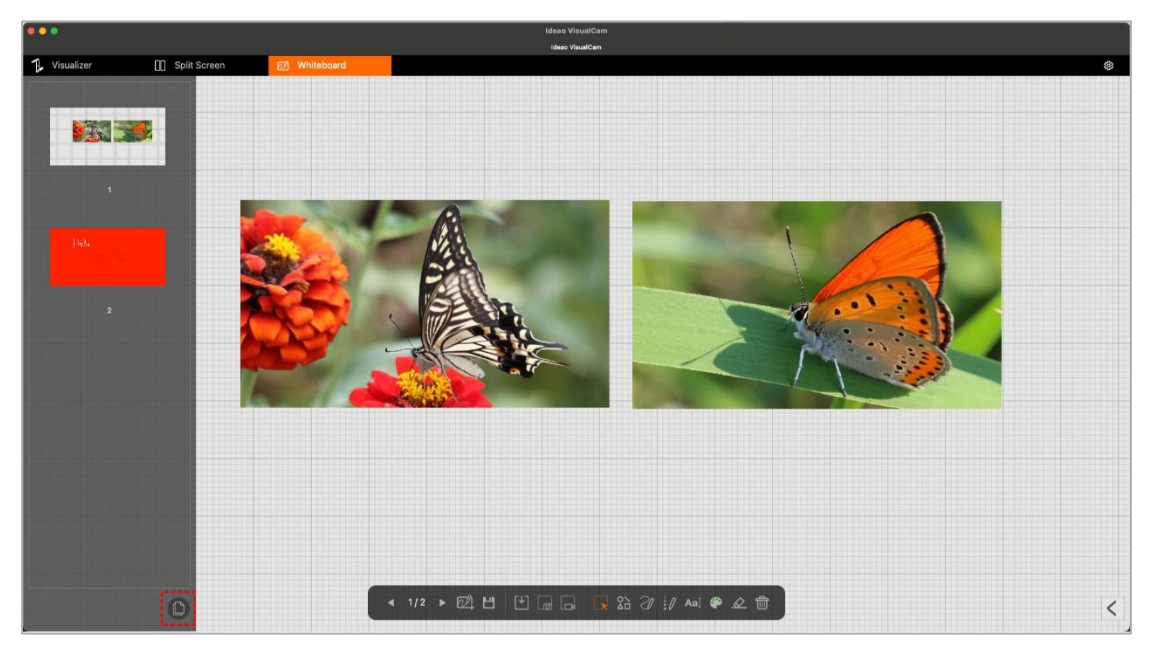

## 7. Dépannage

## Si Ideao VisualCam ne détecte pas l'appareil connecté, veuillez vérifier les points suivants.

#### - Assurez-vous d'utiliser une caméra compatible.

Si vous utilisez une caméra de document tierce, vous n'aurez peut-être pas accès à toutes les fonctions du logiciel. Seules les Ideao DC400 et Innex DC500 sont prises en charge.

#### - Essayez de changer de port USB.

Si le visualiseur est connecté au PC avec d'autres appareils USB, essayez après avoir déconnecté les autres appareils.

#### - Assurez-vous que le visualiseur n'est pas utilisé par une autre application.

Vérifiez si la caméra est utilisée par d'autres applications sous Windows. Si c'est le cas, quittez ces applications et réessayez.

#### - Éteignez la machine virtuelle.

Si votre Mac exécute une machine virtuelle Windows (par exemple, **« Parallels Desktop** »), veuillez l'éteindre et reconnecter l'appareil.

#### - Contactez le service client

Si vous avez besoin d'une assistance supplémentaire, veuillez contacter notre service client à l'adresse **support@funtechinnovation.com**. Nous répondrons à vos demandes dans un délai de 24 heures les jours ouvrables.